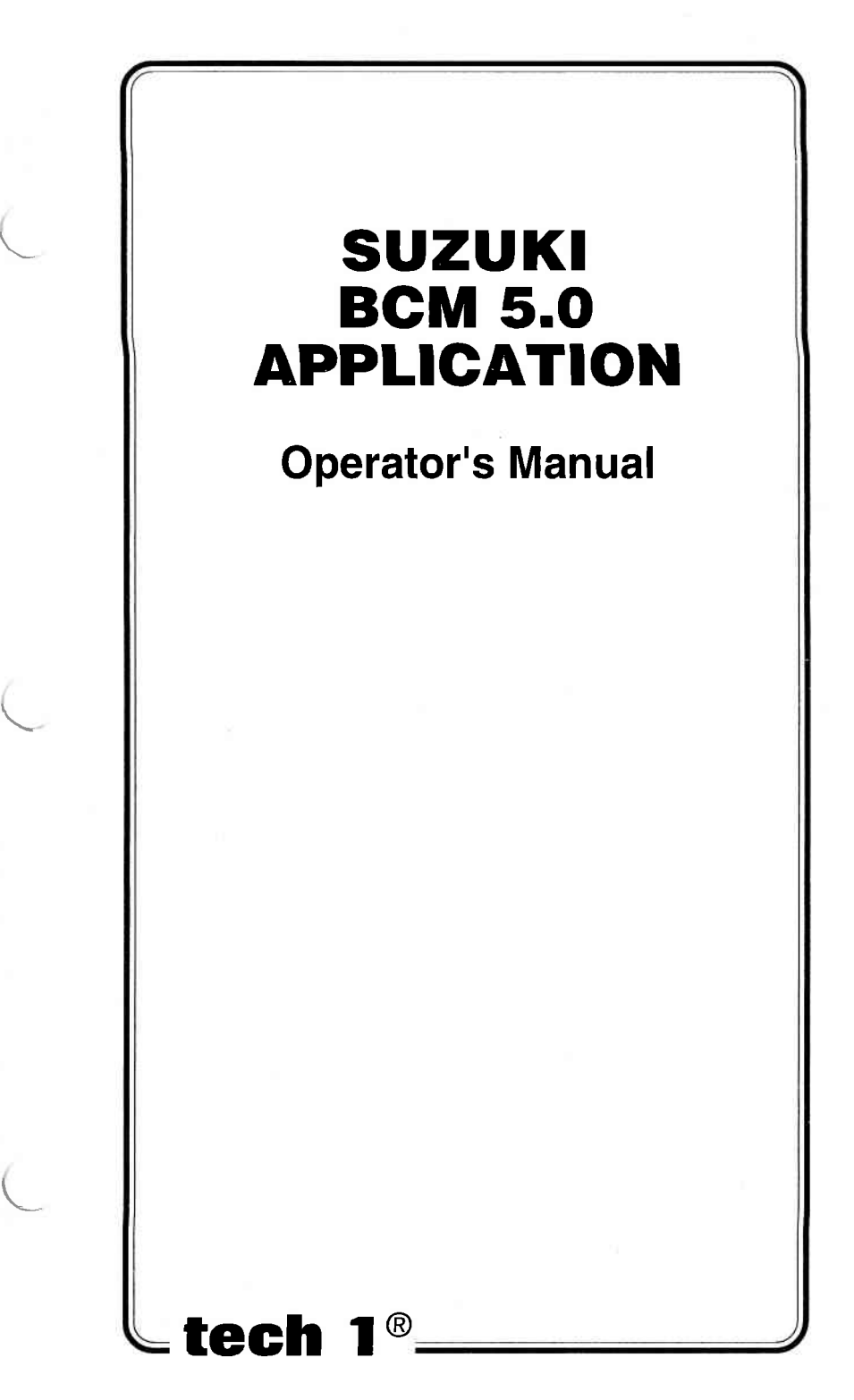

# SUZUKI BCM 5.0 APPLICATION

**Operator's Manual** 

## SOME THINGS YOU SHOULD KNOW

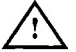

WARNING:

**EXHAUST GAS** 

When performing any checks with the engine running in an enclosed space such as a garage, be sure there is proper ventilation. Never inhale exhaust gases; they contain carbon monoxide, a colorless, odorless extremely dangerous gas which can cause unconsciousness or death.

**CAUTION:** 

To help avoid personal injury always set the parking brake securely and block the drive wheels before performing any checks or repairs on the vehicle.

#### DISCLAIMER

The TECH 1 is designed for use by trained service personnel only. It has been developed for the sole purpose of diagnosing and repairing automotive electronic systems. Every attempt has been made to provide complete and accurate technical information based on factory service information available at the time of publication. However, the right is reserved to make changes at any time without notice.

#### FCC COMPLIANCE

This equipment has been tested and found to comply with the limits for a Class A digital device, pursuant to Part 15 of the FCC Rules. These limits are designed to provide reasonable protection against harmful interference when the equipment is operated in a commercial environment. This equipment generates, uses, and can radiate radio frequency energy and, if not installed and used in accordance with the instruction manual, and may cause harmful interference to radio communications. Operation of this equipment in a residential area is likely to cause harmful interference at his own expense.

Copyright © 2000 Printed in USA 09/00 TECH 1 is a registered trademark of Vetronix Corp. Manual No.08002081-005

## TABLE OF CONTENTS

| SECTION PA                                                                                                    | AGE                                                        |
|----------------------------------------------------------------------------------------------------|------------------------------------------------------------|
| 1.0 Suzuki BCM 5.0 Application Description                                                                                                    | 1-1                                                        |
| 2.0 Getting Started                                                                                                    | 2-1                                                        |
| 3.0 Operating Precautions                                                                                                    | 3-1                                                        |
| 4.0 Selecting the Vehicle                                                                                                    | 4-1                                                        |
| 5.0 Selecting and Operating the Test Modes<br>Mode F0: Data List<br>Mode F1: Print Data<br>Mode F2: Trouble Codes<br>Mode F3: Snapshot<br>Mode F4: Miscellaneous Tests<br>Submode F0: Hydraulic Control<br>Submode F1: Pump Motor Control | 5-1<br>5-6<br>5-10<br>5-12<br>5-16<br>5-26<br>5-26<br>5-32 |
| 6.0 Finishing Up                                                                                                    | 6-1                                                        |
| 7.0 Trouble Code Descriptions                                                                                                    | 7-1                                                        |
| 8.0 Data List Parameter Descriptions<br>Category Descriptions<br>Descriptor Format<br>Transmission Parameters<br>ABS Parameters<br>AIRBAG Parameters<br>EPS Parameters<br>CVT Parameters<br>Immobilizer Parameters                        | 8-1<br>8-2<br>8-6<br>8-11<br>8-15<br>8-17<br>8-20<br>8-24  |
| Appendices                                                                                                    |                                                            |

| A. | If You're Having A Problem | A-1 |
|----|----------------------------|-----|
| В. | Glossary and Abbreviations | B-1 |

#### 1.0 SUZUKI BCM 5.0 APPLICATION DESCRIPTION

The Suzuki BCM 5.0 Application is included in the Suzuki Mass Storage Cartridge and is used with the TECH 1 to diagnose and troubleshoot the Automatic Transmission (A/T), Continuous Variable Transmission (CVT), Antilock Brake System (ABS), Electrical Power Steering (EPS), Airbag, and Immobilizer systems used on the following models.

| YEAR  | MODEL         | SYSTEM      | ECU            | ECU |
|-------|---------------|-------------|----------------|-----|
|       |               |             | MANUFACTURER   | NO. |
| 95-98 | ESTEEM 1600   | 4AT         | AISIN A.W.     | 1   |
|       | (SY416)       | ABS         | SUMITOMO DENKO | 2   |
|       |               | (4 CHANNEL) |                |     |
|       |               | AIRBAG      | SIEMENS AG,    | 3   |
| 96-98 | SIDEKICK 1800 | ABS         | SUMITOMO DENKO | 2   |
|       | (SV418)       | (3 CHANNEL) |                |     |

#### NORTH AMERICAN MARKET

## OTHER THAN NORTH AMERICAN MARKET

| MODEL          | SYSTEM      | ECU            | ECU   | REMARKS        |
|----------------|-------------|----------------|-------|----------------|
|                |             | MANUFACTURER   |       |                |
| SY413/416/418  | 4AT         | AISIN A.W.     | 1     |                |
|                | ABS         | SUMITOMO-DENKO | 2/21  |                |
|                | AIRBAG      | SIEMENS AG.    | 3     |                |
|                |             | DENSO          | 10    | See note 1     |
| SV620          | ABS         | SUMITOMO-DENKO | 2     |                |
| SV420G         | ABS         | SUMITOMO-DENKO | 2     |                |
| SV420D         | ABS         | SUMITOMO-DENKO | 2     |                |
|                | 4AT         | AISIN A.W.     | 4     | See note 2     |
| SE416          | 4AT         | AISIN A.W.     | 4     | See notes 3, 4 |
| SZ416          | 4AT         | AISIN A.W.     | 4     |                |
| SQ 416/420/625 | ABS         | SUMITOMO-DENKO | 2/15  |                |
|                | AIRBAG      | DENSO          | 10    |                |
| SQ420WD        | 4AT         | AISIN A.W.     | 4     |                |
|                |             |                | 26    | See note 5     |
|                | ABS         | SUMITOMO-DENKO | 2/15  |                |
|                | AIR BAG     | DENSO          | 10    |                |
| SR SERIES      | 4AT         | AISIN SEIKI    | 7     |                |
|                | ABS         | NISSHINBO      | 9     |                |
|                | AIR BAG     | TOKAI RIKA     | 11    |                |
| SF SERIES      | AIR BAG     | SIEMENS AG.    | 3     | For Hungarian  |
|                | ABS         | BOSCH          | 13    | made vehicles  |
| SN413V         | 4AT         | AISIN SEIKI    | 7/25  |                |
|                | ABS         | DENSO          | 8/23  |                |
|                | AIR BAG     | MITSUBISHI     | 14/16 |                |
|                | IMMOBILIZER | MITSUBISHI     | 24    | See note 6     |
| SN413Q         | 4AT         | AISIN SEIKI    | 7/25  |                |
|                | ABS         | DENSO          | 8/23  |                |
|                | AIR BAG     | MITSUBISHI     | 14    |                |
|                | IMMOBILIZER | MITSUBISHI     | 24    | See note 6     |
| GA413          | ABS         | SUMITOMO-DENKO | 15    |                |
|                | AIR BAG     | MITSUBISHI     | 16    |                |
|                | EPS         | MITSUBISHI     | 17    |                |
| RB413          | 4AT         | AISIN SEIKI    | 20    |                |
|                | ABS         | NISSHINBO      | 19    |                |
|                | AIR BAG     | SIEMENS AG.    | 18    |                |
|                | EPS         | MITSUBISHI     | 17    |                |
|                | IMMOBILIZER | SIEMENS AG.    | 22    |                |
| RG413          | A/T         | AISIN SEIKI    | 20    |                |
|                | ABS         | NISSHINBO      | 19    |                |
|                | AIR BAG     | MITSUBISHI     | 16    |                |
|                | EPS         | MITSUBISHI     | 17    |                |
|                | IMMOBILIZER | MITSUBISHI     | 24    |                |

NOTE 1: The AIRBAG system of SY series is applicable to vehicles on and after the following VIN Nos.

| SEDAN<br>GA11S-140001~<br>GC11S-140001~<br>GA3AS-140001~<br>GC31S-140001~<br>JS2GA31S/W5140001~<br>JS2GB31S/W5140001~                                                                                                    | <ul> <li>§ JSAEGA11S001400018 ~</li> <li>§ JSAEGC11S001400018 ~</li> <li>§ JSAEGA31S001400018 ~</li> <li>§ JSAEGB31S001400018 ~</li> <li>§ JSAEGC31S001400018 ~</li> <li>§ JSAEGC31SW01400018 ~</li> <li>§ JSAEGC31SW01400018 ~</li> <li>§ JSAEGC31SW01400018 ~</li> <li>§ JSAEGC31SW01400018 ~</li> </ul> |  |  |
|----------------------------------------------------------------------------------------------------|----------------------------------------------------------------------------------------------------|--|--|
| WAGON<br>GC31W-140001~<br>GD31W-140001~<br>JS2GA31W/W5140001~                                                                                                    | <ul> <li>JSAEGC11W00140001 2 ~</li> <li>JSAEGC31W00140001 2 ~</li> <li>JSAEGC31WW0140001 2 ~</li> <li>JSAEGC31WW0140001 2 ~</li> <li>JSAEGD31W00140001 2 ~</li> </ul>                                                                                                    |  |  |
| NOTE 2: The 4AT system of s<br>and after the followi<br>cooler.                                                                                                    | SV420D is applicable to vehicles on ng VIN No. and equipped with inter-                                                                                                    |  |  |
| 3 JSAETD31V00200001 8                                                                                                    |                                                                                                    |  |  |
| NOTE 3: The 4AT system of SE416 is applicable to vehicles on<br>and after the following VIN Nos. and equipped with<br>TCM.                                                                                                    |                                                                                                    |  |  |
| <ul> <li>ISAETA01C01110001 Image: Constraint of the system of the system of the sy</li></ul> | ~ TA01C-160001 ~<br>~ TA01V-160001 ~<br>~ TD01V-160001 ~<br>~<br>~<br>~                                                                                                    |  |  |
| NOTE 4: The 4AT system of<br>VIN Nos. cannot be<br>tion. Use the ECM<br>for diagnosis of the                                                                                                    | SE416 on and after the following<br>e diagnosed by using this applica-<br>application on and after version 2.0<br>SE416 4AT system below.                                                                                                    |  |  |
| Image: State State                               | ~ TD01V-200001 ~<br>~<br>~                                                                                                    |  |  |

- NOTE 5: The 4AT system of SV420D is applicable to vehicles of that VIN including TD72V.
- NOTE 6: The immobilizer system is applicable to vehicles on and after the following vehicle identification numbers equipped with an air bag system.
  - JSAFJA43V00100001
  - JSAFJB43V00100001
  - JSAFJB43VY0100001
  - JSAFJB43V14100001
  - JS3JB43V 14100001

#### HOW THE SUZUKI BCM 5.0 APPLICATION WORKS WITH THE TECH 1

The TECH 1 lets you monitor data and control ECU operation by communicating with the ECU via the serial Data Link Connector (DLC) present in the vehicle. The TECH 1 consists of a microcomputer, which communicates with the ECU and controls its operation, a keypad to receive directions from you, and a display to provide the data you need to diagnose vehicle electronic problems. The TECH 1 communicates with the ECU by applying an electrical signal to the serial data link connector Diagnostic Enable pin, then reads the ECU data signal from one of the serial data link connector pins, and translates it into an intelligible data display. The Suzuki BCM 5.0 Application in the Suzuki Mass Storage Cartridge is the software program which performs all of the functions described in this operator's manual.

| GENERAL TECH 1 KEY FUNCTIONS |                                                                                 |  |  |  |
|------------------------------|---------------------------------------------------------------------------------|--|--|--|
| YES & NO                     | Answer questions asked on TECH 1 display and select data parameters to monitor. |  |  |  |
| EXIT                         | Return to previous step.                                                        |  |  |  |
| <b>()</b> & <b>()</b>        | Scroll through test mode selection menus and control display of captured data.  |  |  |  |
| 0-9                          | Designate trouble codes.                                                        |  |  |  |
| <b>E</b> 0 - <b>E</b> 9      | Select and control test mode.                                                   |  |  |  |
| <b>E6</b>                    | On-board function menu (for details, refer to the Tech 1 Operator's Manual).    |  |  |  |
| E8                           | Print Data List parameters.                                                     |  |  |  |
| ENTER                        | Enter designated trouble code and proceed to the next step.                     |  |  |  |

## 2.0 GETTING STARTED

Before operating the Suzuki BCM 5.0 Application with the TECH 1 the following steps must be performed:

- Insert the Suzuki Mass Storage Cartridge that contains the Suzuki BCM 5.0 Application into the bottom slot of the TECH 1. Verify that no other master cartridge is installed in the top slot.
- 2. Make sure the vehicle ignition is OFF.
- 3. Locate the vehicle's serial Data Link Connector (DLC) and identify which type it is, 12-pin or 16-pin. The vehicle DLC is usually under the dash on the driver's side. Refer to the vehicle service manual if you are in doubt.
- 4. Connect the TECH 1 cable to the top of the TECH 1 as shown below.

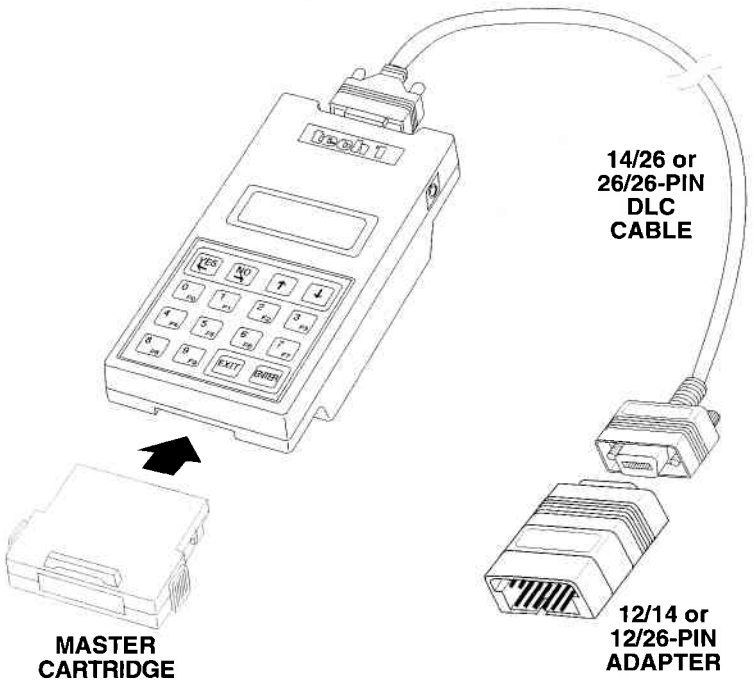

WHEN THE VEHICLE USES THE 12-PIN DLC.

NOTE: The 16/12-pin adapter is not applicable to ECUs No. 13, 15, 16 and 17. For these models, use the 16/14-pin adapter cable when diagnosing the system.

#### WHEN THE VEHICLE USES THE 16-PIN DLC TYPE 1

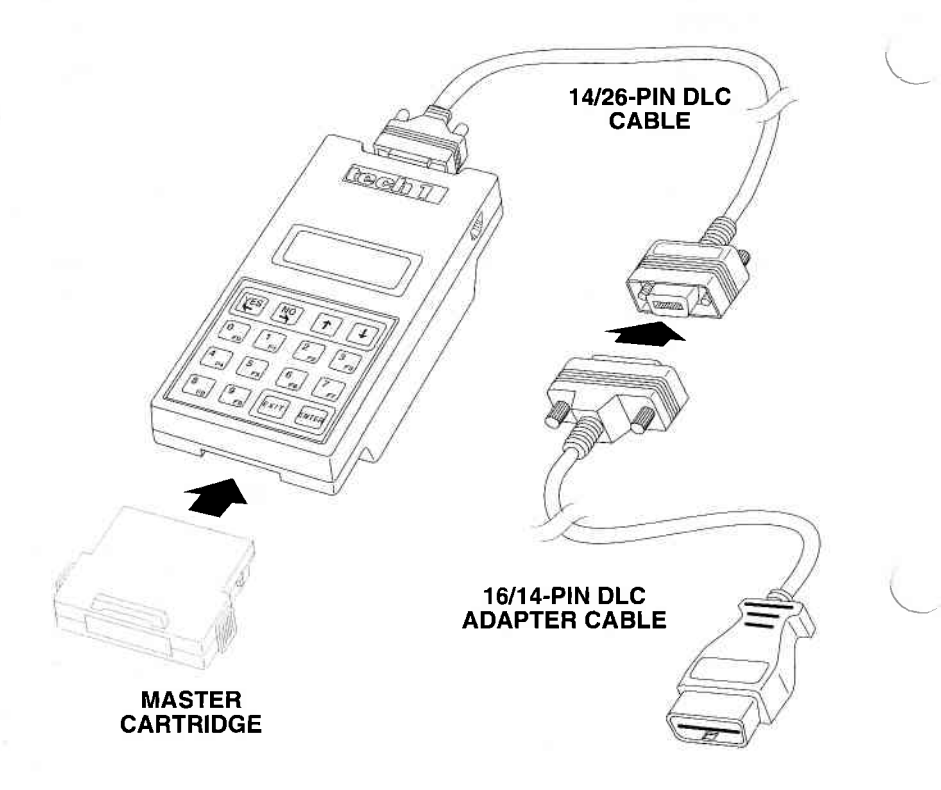

#### WHEN THE VEHICLE USES THE 16-PIN DLC TYPE 2 (NOTE: ECM No. 18 (GA Series) is not applicable Type 2)

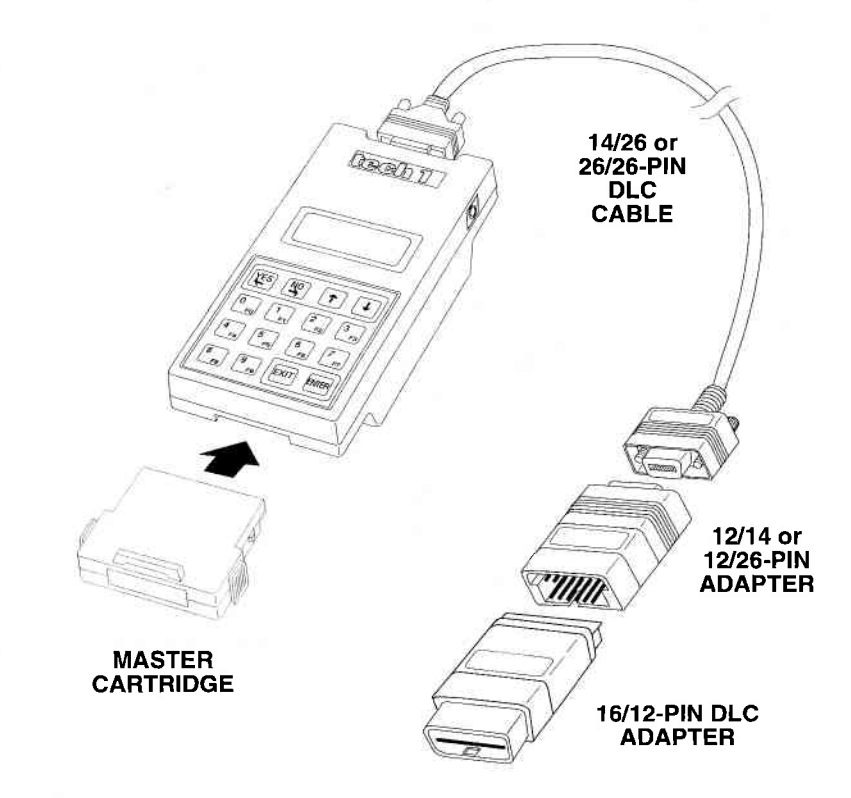

NOTE: The 16/12-pin DLC adapter is not applicable to ECUs No. 13, 15, 16, 17, 18, 19, 20, 21, 22, 23, 25, 26, 27, and 28.

- 5. Plug the TECH 1 Cable into the vehicle's 12-pin or 16-pin DLC.
- 6. Turn the ignition switch on.
- 7. Verify that the tester displays the screen below.

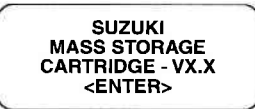

8. Press ENTER to display the APPLICATIONS menu.

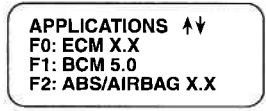

Press the key to the left of BCM 5.0 to select the Suzuki BCM 5.0 Application from the APPLICATIONS menu. If more than three applications are available, use for the or to scroll the display.

If the TECH 1 display informs you that the companion application is missing, contact your TECH 1 distributor.

9. Verify that the tester displays the screen below, then press ENTER.

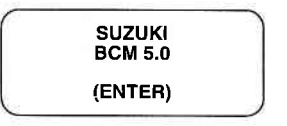

10. After the application is selected, the Language Selection menu is displayed.

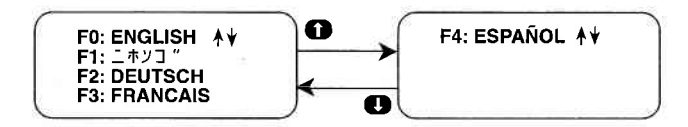

## **3.0 OPERATING PRECAUTIONS**

# CONNECTING AND DISCONNECTING THE TECH 1 WHILE THE IGNITION KEY IS ON

Due to the possibility of voltage spikes that could damage the ECU or TECH 1, you should not connect or disconnect the TECH 1 while the ignition key is ON or while the engine is running.

#### **REMOVING THE CARTRIDGE WHILE POWER IS APPLIED**

You should not remove or install master or auxiliary cartridges while the ignition key is ON, or while the engine is running. If you wish to change or add a cartridge, disconnect the power plug, install the cartridge, then reconnect the power plug.

#### REMOVING OR CHANGING MASTER CARTRIDGES CONTAIN-ING SNAPSHOT DATA

SNAPSHOT data that has been captured by a master cartridge can be printed on a TECH 1 (or compatible) printer, transferred to a computer for further analysis, or displayed on a terminal. The SNAPSHOT data will be retained within the TECH 1 memory for at least one-half hour, even if the TECH 1 is disconnected from the vehicle. However, IF YOU POWER UP THE TECH 1 WITHOUT A MASTER CARTRIDGE OR WITH A DIFFERENT MASTER CAR-TRIDGE, THE SNAPSHOT DATA WILL BE LOST.

## 4.0 SELECTING THE VEHICLE

When you have selected a language, the next step is to select a system to test.

#### SELECTING THE SYSTEM

The TECH 1 displays the systems available for testing. Press the key listed to the left of the system you wish to test.

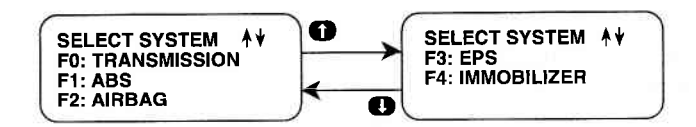

#### TRANSMISSION

When F0: TRANSMISSION is selected, the ECU Manufacturer must be identified.

ECU MANUF F0: AISIN - AW F1: MITSUBISHI F2: AISIN - SEIKI

Next, for vehicles equipped with AISIN-AW ECUs, the vehicle model must be selected. The Select Mode Menu is then displayed.

SELECT MODEL F0: SY SERIES F1: SE416,SV420D, SZ416, SQ420WD

#### ABS

When F1: ABS is selected, the ECU Manufacturer must be identified.

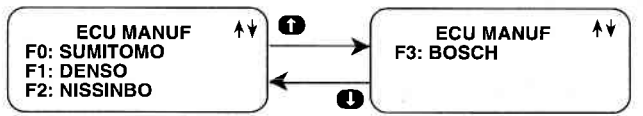

The Select Mode Menu is then displayed.

#### AIRBAG

When F2: Airbag is selected, the ECU Manufacturer must be identified.

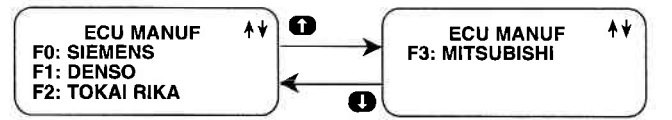

Next, the following screen is displayed.

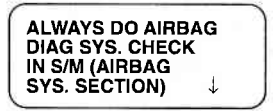

Perform the Airbag Diagnostic System Check as described in the Suzuki Service Manual, then press 
to proceed to the Select Mode menu.

#### EPS

When F3: EPS is selected, the Select Mode Menu is displayed.

#### IMMOBILIZER

When F4: Immobilizer is selected, the Select Mode Menu is displayed.

| ACTIVE TECH 1 KEYS    |                                                                                |  |  |  |
|-----------------------|--------------------------------------------------------------------------------|--|--|--|
| <b>FD</b> - <b>F4</b> | Select language.                                                               |  |  |  |
| <b>ED - E4</b>        | Select system or model.                                                        |  |  |  |
| YES - NO              | Select vehicle with ABS or other vehicle.                                      |  |  |  |
| 0                     | Proceed to the Select Mode menu.                                               |  |  |  |
| <b>()</b> , <b>()</b> | Step automatic menu scrolling, then used to manually control the menu display. |  |  |  |

#### SELECT SYSTEM MENU

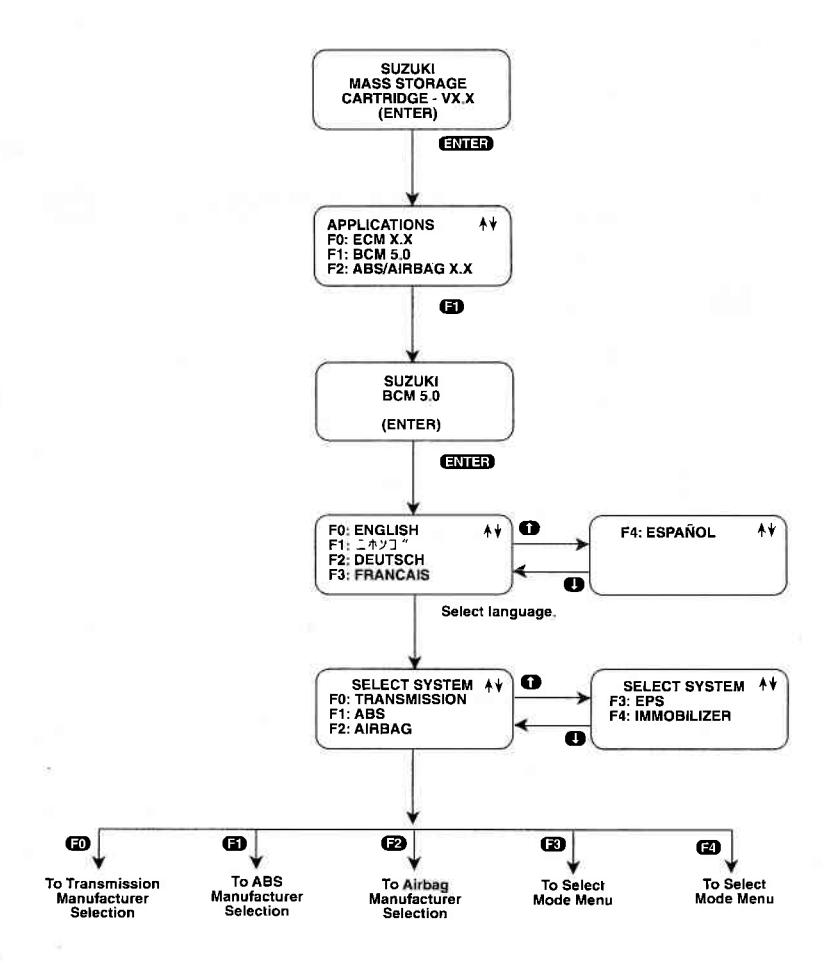

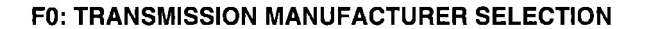

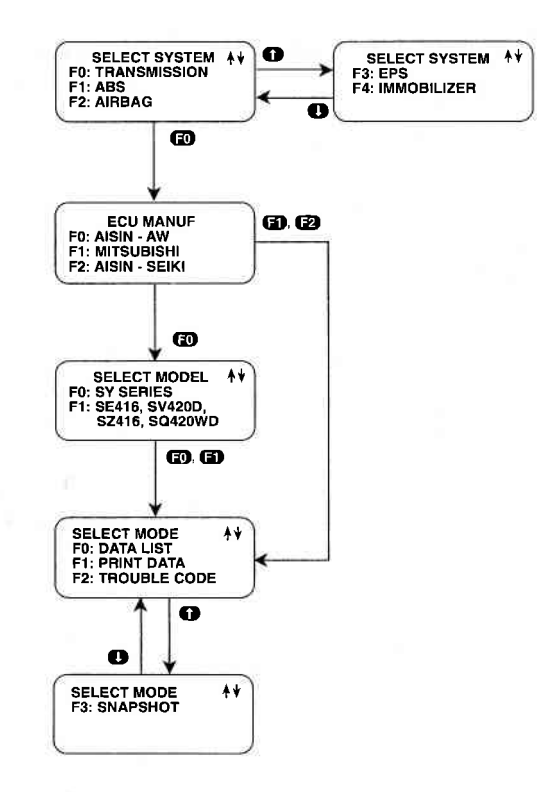

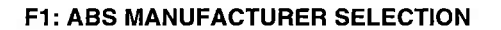

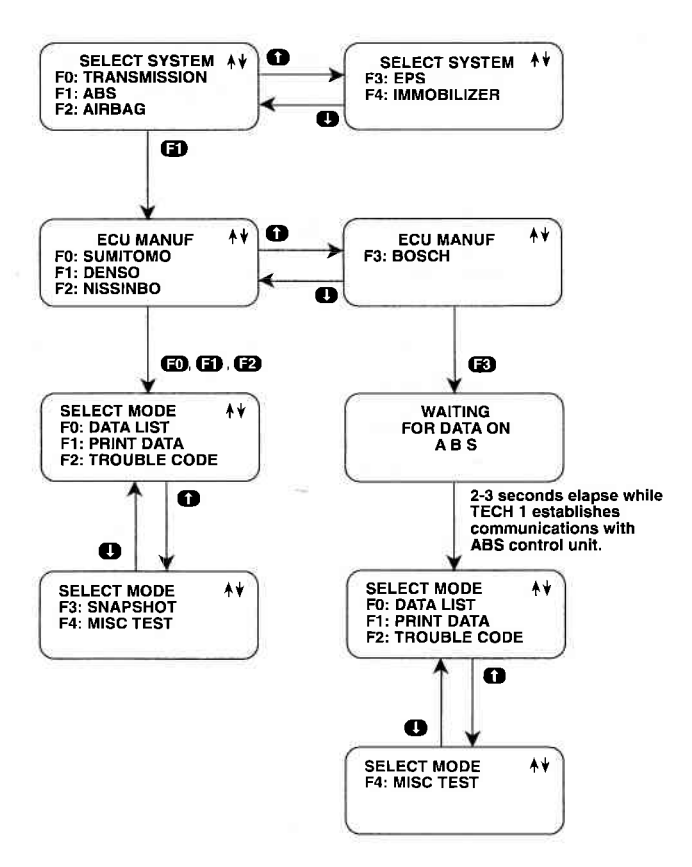

#### F2: AIRBAG MANUFACTURER SELECTION

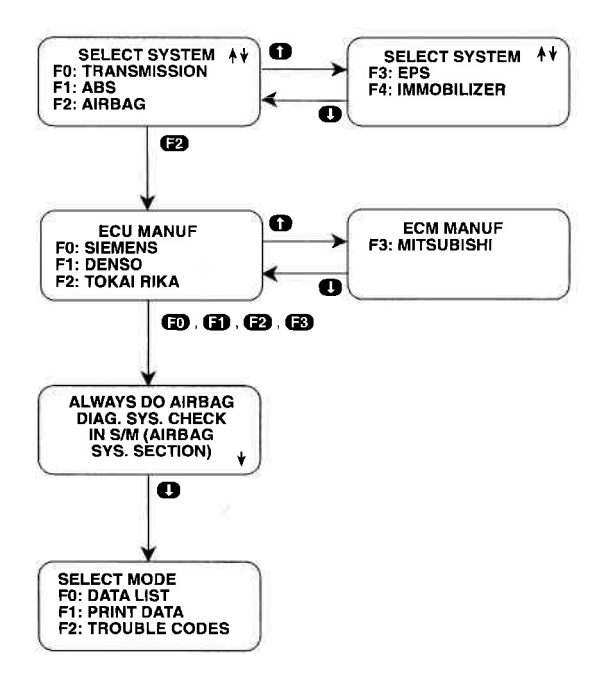

4-7

### 5.0 SELECTING AND OPERATING THE TEST MODES

The following section contains a brief description of each test mode available in the Suzuki BCM 5.0 Application. A more detailed description is included later in this section, along with the operating procedure for each test mode.

#### MODE F0: DATA LIST

Monitor data parameters from the ECU.

#### **MODE F1: PRINT DATA**

Send one data stream of information to a serial printer, terminal, or smart device.

#### **MODE F2: TROUBLE CODES**

Display stored trouble codes on all models and clear stored trouble codes on certain models.

NOTE: When checking and clearing trouble codes, be sure to follow the instructions in the Service Manual, or the correct reading or clearing of the DTC(s) may not occur.

#### **MODE F3: SNAPSHOT**

Capture and store ECU data parameters. Data is captured before and after a "trigger" point. Triggers can be on any trouble code, a particular trouble code, or manual TECH 1 key press. Captured data can then be displayed as well as trouble codes.

## NOTE: The Snapshot mode is not available when testing the Airbag system.

#### MODE F4: MISC. TEST

The Miscellaneous Test mode is used to select a submenu of tests. Pressing **F4** displays the miscellaneous tests available. To return to the Select Mode menu, just press **EXIT**.

| ECU NO. | SYSTEM | DATA |   |   | SNAPSHOT | MISC TEST |
|---------|--------|------|---|---|----------|-----------|
| 1       | A/T    | •    | • | • | •        |           |
| 2       | ABS    | •    | • | • | •        |           |
| 3       | AIRBAG | •    | • | • |          |           |
| 4       | A/T    | •    | • | • | •        |           |
| 7       | A/T    | •    | • | • | •        |           |
| 8       | AIRBAG | •    | • | • |          |           |
| 9       | ABS    | •    | • | • | •        | •         |
| 10      | AIRBAG | •    | • | • |          |           |
| 11      | AIRBAG | •    | • | • |          |           |
| 12      | EPS    | •    | • | • | •        |           |
| 13      | ABS    | •    | • | • |          | •         |
| 14      | AIRBAG | •    | • | • |          |           |
| 15      | ABS    | •    | • | • | •        | •         |
| 16      | AIRBAG | •    | • | • |          |           |
| 17      | EPS    | •    | • | • | •        |           |
| 18      | AIRBAG | •    | • | • |          |           |
| 19      | ABS    | •    | • | • |          | •         |
| 20      | A/T    | •    | • | • | •        |           |
| 21      | ABS    | •    | • | • | •        | •         |
| 22      | IMMOBI | •    | • | • |          |           |
| 23      | ABS    | •    | • | • | •        | •         |
| 24      | ІММОВІ |      |   | • |          |           |
| 25      | A/T    | •    | • | • | •        |           |
| 26      | A/T    | •    | • | • | •        |           |
| 27      | ABS    | •    | • | • | •        | •         |
| 28      | AIRBAG | •    | • | • |          |           |

### SELECTING TEST MODES

The TECH 1 makes selecting the test mode easy by displaying a list of tests (a test mode "menu"). The menu also displays which key is used to select each test mode. An example test mode menu is shown below.

Select Mode Menu

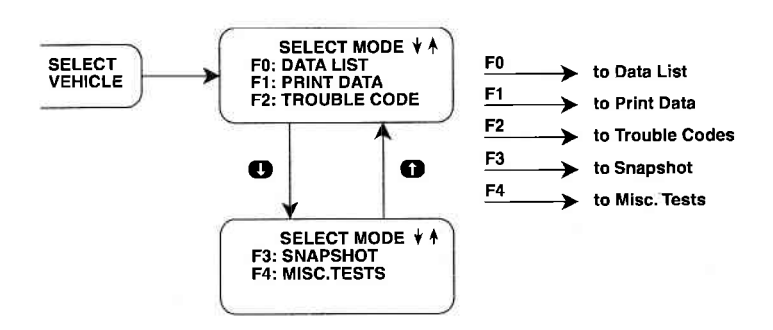

To select a test mode, simply press the TECH 1 key listed to the left of the test mode on the menu. Since there are up to five test modes, the keys **FO** - **F4** are used.

Up to three test modes are shown as soon as the ECU is selected. If other test modes are available, the display automatically scrolls to the next display after three seconds. The display automatically scrolls between the menu screens. To stop the automatic scrolling, press either the for key. The menu may then be manually changed by pressing either the for the key. All multiple menus of more than three items scroll in this way.

REGARDLESS OF WHICH TEST MODES ARE DISPLAYED, ANY TEST MODE CAN BE SELECTED AT ANY TIME FROM THE MENU.

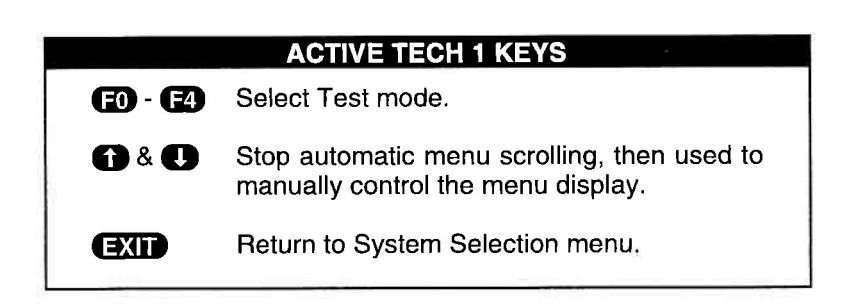

5-3

# TECH 1- ECU COMMUNICATIONS STATUS DISPLAYS

Most TECH 1 test modes display data. Therefore, these test modes require the ECU to send data to the TECH 1. When you select a test mode, you may see one or more of the following TECH 1-ECU communications status displays.

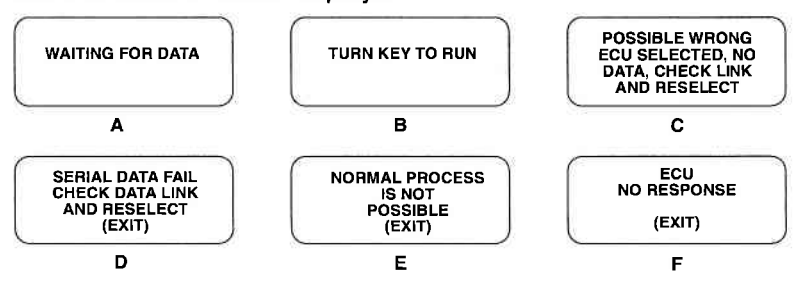

Display A means that the TECH 1 has not yet received a complete data message from the ECU. This display is sometimes seen right after selecting a test mode.

Display B is a reminder that the ignition key needs to be in the RUN position for the TECH 1 to communicate with the vehicle.

Displays C and F occur when the TECH 1 has not received any data from the selected ECU. In this case, you should verify that the ignition is ON and check the serial data link connections.

Displays D and E occur when communication with a vehicle has failed after communication has already been established.

NOTE: If display C or D appears when the ABS control module is selected, the probable cause is a stop in the communication function on the ABS control module. To correct the problem, perform either of the following two steps:

- 1. Use a service wire to short between the diagnostic switch terminal of the diagnostic 2 monitor coupler for the ABS and the ground terminal of the diagnostic 1 monitor coupler. Refer to the applicable service manual for the location of each terminal position.
- 2. Spin one of the four wheels.

EXIT

If the problem persists, refer to Item 5 in Appendix A.

#### **ACTIVE TECH 1 KEYS**

Return to vehicle select step.

## MODE F0 DATA LIST

The purpose of the DATA LIST mode is to passively monitor data which is being transmitted from the ECU during normal operation of the vehicle. This mode does not affect vehicle operation and you can use it to read data to see if it is correct, or at least reasonable. The current value of the parameter is displayed with the parameter units. This means you don't have to hunt through manuals to find out what is being displayed.

The data parameters are displayed in preprogrammed pairs. You can also create your own pairs through the process explained on the following pages.

#### **OPERATING PROCEDURE:**

1. Press **FO** to select DATA LIST mode from the Select Mode menu.

For ECU No. 2 (made by Sumitomo Denko)

NOTE: When you are testing the ABS, if a current trouble code is present when Data List is selected, or if a current trouble code is detected while the Data List mode is active, the tester displays the following message.

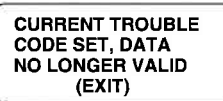

For the ABS, current trouble codes cause the ABS control module to send invalid data to the tester. Therefore, data displayed in Data List, Print Data, and Snapshot modes is not valid and should not be used for diagnosing the vehicle. To clear the trouble codes, use Mode F2: TROUBLE CODES to display the current Trouble Codes. Repair the cause of the trouble code(s), then clear the codes using Mode F2. When all current trouble codes have been cleared, select F0: DATA LIST again to display vehicle data.

- 2. Select the data parameters to be displayed by scrolling through the parameters with the YES and NO keys.
- 3. You may return to the select mode menu by pressing EXIT .

MODE F0

#### **VIEWING ECU DATA PARAMETERS**

In order to maximize the information that can be seen at one time, the TECH 1 displays data parameters in preassigned pairs. The first data pair displayed after you press **FO** is shown in the figure below. Also shown is how to scroll through the Data List with the **YES** and **NO** keys and how to create your own data pairs with the **FO** and **FI** keys.

To see other preassigned pairs, press either the YES or NO key (For ECU No.13, press either D or 1 instead of YES or NO). The YES (or D) key will cause the TECH 1 to scroll forward through the list of preassigned pairs, while the NO (or 1) key will cause scrolling backwards.

Section 8.0 contains descriptions of all data parameters.

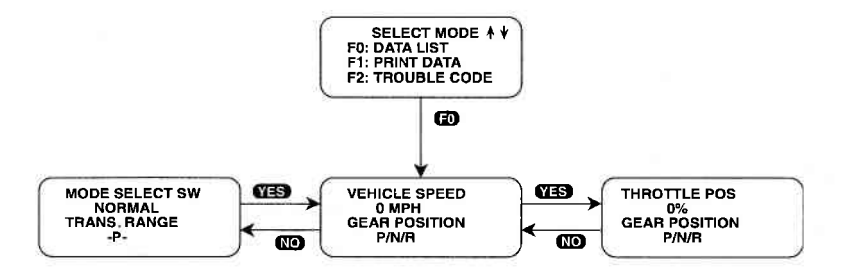

MODE F0

## CREATE YOUR OWN DATA PAIRS

DATA LIST

You can create data parameter pairs which are different from the preassigned pairs. Any two parameters can be displayed as a pair by simply scrolling either the bottom or top display parameter, while the other display parameter is fixed. To "fix" the top parameter press **EO**, an asterisk will appear by the fixed parameter. Press **ET** to "fix" the lower parameter. The TECH 1 will not allow both the top and bottom parameters to be fixed at the same time.

As an example, let's say you wish to create a pair with VEHICLE SPEED and THROTTLE POS. To do so, scroll through the preassigned pairs with the YES and NO (() and ()) key until you find a pair with VEHICLE SPEED. Fix the VEHICLE SPEED by pressing the () key if VEHICLE SPEED is the top parameter, or the () key if it is the bottom. Then scroll the other half of the display with either the YES or NO (() and ()) key until THROTTLE POS. is displayed.

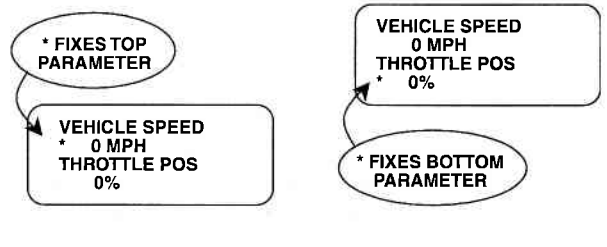

**FIGURE A** 

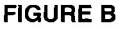

#### **PRINTING DATA**

The currently displayed sample may be printed if the TECH 1 is equipped with an RS232C I/F Cartridge connected to a compatible printer. The RS232C I/F Cartridge is not required if you are using a TECH 1 Series A tester. To print the data, press **F3**. The TECH 1 keyboard is disabled while data is being sent to the printer.

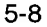

#### **EXAMPLE OF SELECTING AND DISPLAYING DATA PAIRS**

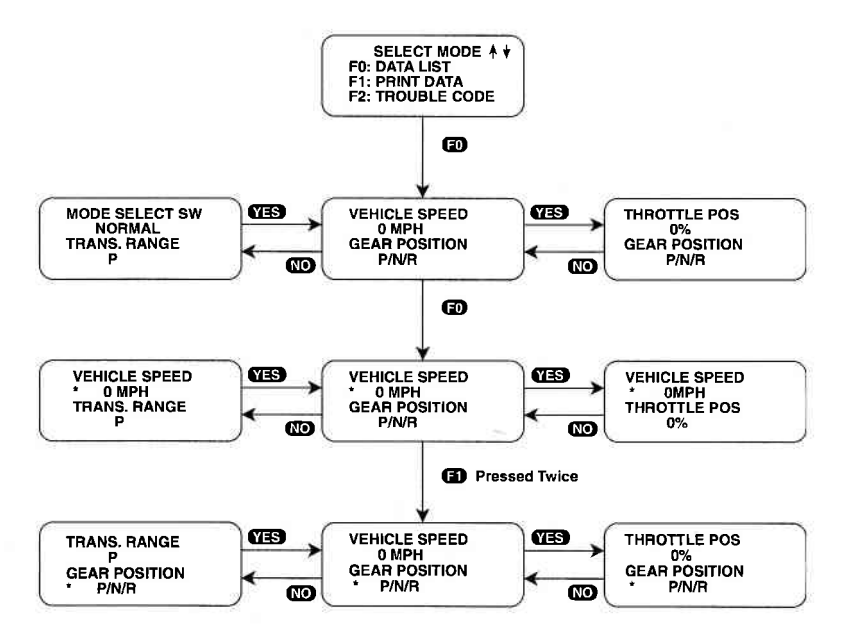

#### **ACTIVE TECH 1 KEYS FOR DATA LIST**

| YES & NO   | Scroll through displayed data parameters.                                    |
|------------|------------------------------------------------------------------------------|
| ● &        | Scroll through displayed data parameters for ECU No.13.                      |
| Ð          | Mark top displayed parameter as "fixed" for creating your own data pairs.    |
| 6)         | Mark bottom displayed parameter as "fixed" for creating your own data pairs. |
| F6 (hold)  | Select "RS232C Set-Up" menu.                                                 |
| <b>F</b> 8 | Print data list parameters.                                                  |
| EXIT       | Return to the Select Mode menu.                                              |

5-9

## MODE F1 | PRINT DATA

When the RS232C I/F Cartridge is installed in the TECH 1, or if you are using a TECH 1 Series A tester, the Print Data mode allows you to print the VIN, system type and Data List to a serial printer or terminal. This is the data list sent by the ECU to the TECH 1. The data list parameters can be printed without printing the VIN or type by pressing the **F3** key in the Data List or Snapshot Replay mode.

#### **OPERATING PROCEDURE:**

1. Press **F** to select Print Data from the Select Mode menu.

For ECU No. 2 (made by Sumitomo-Denko)

NOTE: When you are testing the ABS, if a current trouble code is present when Print Data is selected, or if a current trouble code is detected while the Print Data mode is active, the tester displays the following message.

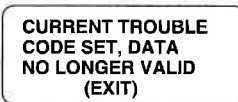

For the ABS, current trouble codes cause the ABS control module to send invalid data to the tester. Therefore, data displayed in Data List, Print Data, and Snapshot modes is not valid and should not be used for diagnosing the vehicle. To clear the trouble codes, use Mode F2: TROUBLE CODES to display the current Trouble Codes. Repair the cause of the trouble code(s), then clear the codes using Mode F2. When all current trouble codes have been cleared, select F1: PRINT DATA again to print the vehicle data.

- 2. The VIN entry screen is the first screen displayed in this mode. Use the **O** - **O** keys on the tester keypad to enter the last six digits of the vehicle's VIN, then press **ENTER**. This information is printed out as part of the header information that accompanies each Data List print out.
- 3. The next screen requires the **ENTER** key to be pressed to start printing the data. This screen allows the cable to be connected between the RS232C Cartridge and the receiving device.

## PRINT DATA MODE F1

- 4. When the **ENTER** key is pressed "WAITING TO PRINT DATA" is displayed until printing begins. If this screen is displayed for more than a few seconds, something is wrong with the set up procedure. Check that all connections are secure, and that the printer is turned on and in the proper receive mode.
- 5. As printing begins, the TECH 1 displays the % COMPLETE of the print procedure. After the printing is 100% complete, the VIN screen is immediately displayed with the previously selected VIN number. Pressing the **ENTER** key twice from this screen will cause another data stream to be buffered for printing as soon as the current data stream is output from the TECH 1.
- Pressing the EXIT key at any point will cause the select mode menu to be displayed. If the EXIT key is pressed before printing is completed, only the data that has already been sent to the RS232C Cartridge will be printed. SOME DATA WILL BE LOST.

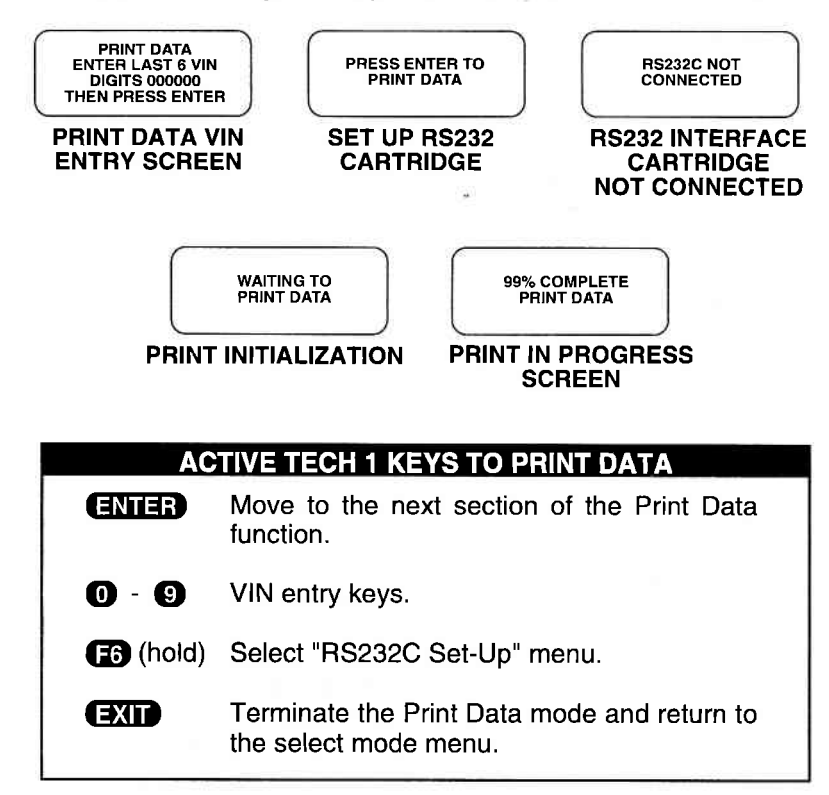

## MODE F2 TROUBLE CODES

Trouble codes or diagnostic codes are set by the ECU when an abnormal condition is detected. They are a key to diagnosing many of the problems which can occur in the vehicle. The F2 mode allows you quick access to trouble codes for initial vehicle checks and to check that a repair procedure has been successful.

Displays for the Trouble Codes mode are shown on the following page.

NOTE: Trouble codes can also be displayed in Snapshot replay mode.

#### **OPERATING PROCEDURE:**

NOTE: When checking and clearing trouble codes, be sure to follow instructions in the Service Manual, or correct reading or clearing of the DTC(s) may not occur.

1. Press F2 to select the TROUBLE CODES mode from the Select Mode menu.

The TECH 1 informs you if no trouble codes are present.

#### AIRBAG SYSTEM

#### For ECU No. 3 (made by Siemens)

When testing the Airbag system, the following menu is displayed.

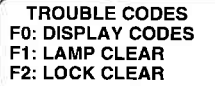

Press F0 to display the Airbag system codes. Press F1 to clear the Airbag Warning Lamp. Press F2 to clear the Near-Deploy Lock.

- 2. When **EO** is selected, if trouble codes are present, the TECH 1 automatically displays each trouble code for three seconds.
- 3. The trouble codes are continuously displayed, wrapping around to the first code automatically after the last trouble code has been displayed. First, a listing of all Current trouble codes is displayed, followed by History trouble codes. Current or History is displayed indicating the type of code.

#### 5-12

TROUBLE CODES | MODE F2

#### TROUBLE CODES MODE FLOW CHART FOR A/T, CVT, ABS, EPS, AND AIRBAG F0: DISPLAY CODES

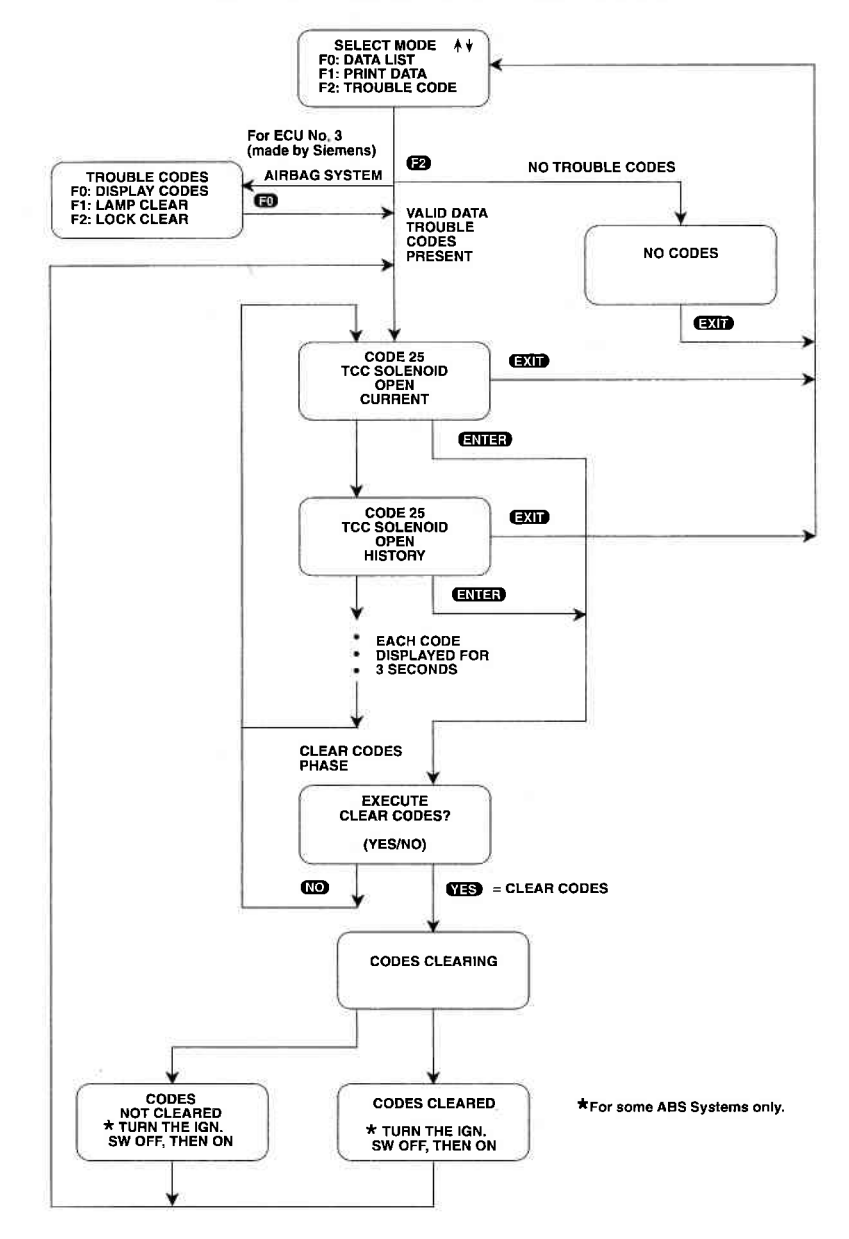

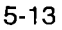

## MODE F2 TROUBLE CODES

#### CLEAR CODES PHASE

## NOTE: ECU No. 24 Immobilizer does not support the Clear Codes Phase.

4. To clear stored trouble codes, press the E key to go to Clear Codes Phase. The TECH 1 will display "EXECUTE CLEAR CODES?". Press Y to clear the codes, or press N to return to the trouble code display without clearing the codes.

When Y is pressed, the TECH 1 displays a "CLEARING CODES" message, followed by either a "CODES CLEARED" or a "CODES NOT CLEARED" message. After a few seconds the TECH 1 automatically starts displaying trouble codes again. If no trouble codes are present, the "NO CODES" screen is displayed.

When the N key is pressed, the trouble codes are retained in the ECU and the TECH 1 starts displaying trouble codes again.

#### LAMP CLEAR AND LOCK CLEAR FOR AIRBAG SYSTEM

#### For ECU No. 3 (made by Siemens)

For the Airbag system, after the trouble codes are displayed, press **EXID** to return to the Trouble Codes menu.

#### LAMP CLEAR

Select F1: Lamp Clear from the Trouble Codes menu, then press WES when the tester asks if you wish to clear the Warning Lamp. The tester attempts to clear the codes and informs you if the clearing was successful. If the Warning Lamp was not cleared, the tester informs you and instructs you to replace the SDM. Press EXT to return to the Trouble Codes menu.

#### LOCK CLEAR

Select F2: Lock Clear from the Trouble Codes menu, press YES when the tester asks if you wish to clear the Near-Deploy Lock. The tester attempts to clear the Near-Deploy Lock, then informs you if the clearing was successful or not. If the clearing was successful, the tester instructs you to turn the ignition switch off, then on. Press EXT to return to the Trouble Codes menu.

5. Press **EXIT** to terminate the trouble codes mode and return to the Select Mode menu.

5-14

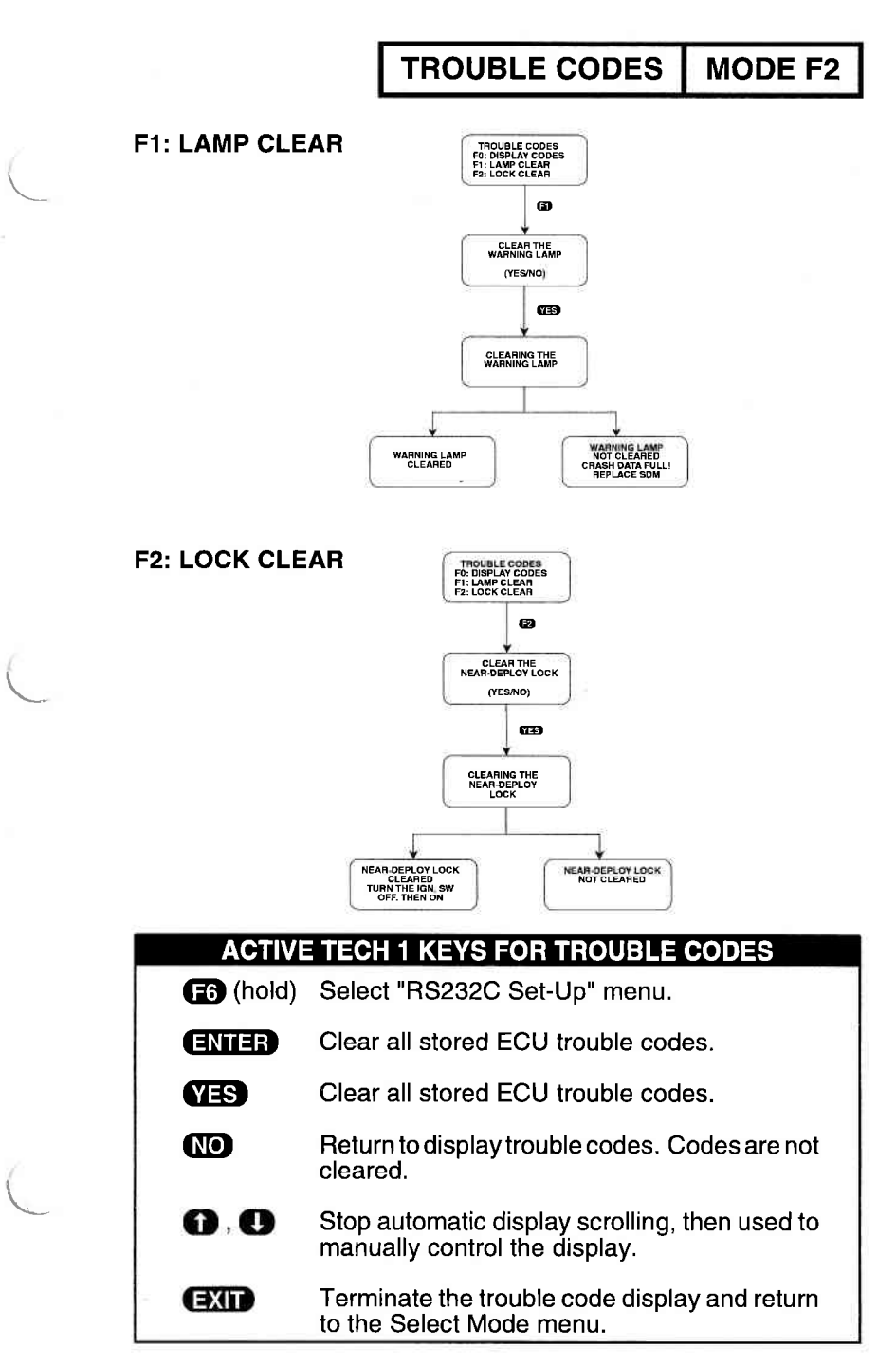

5-15
# MODE F3 SNAPSHOT

The SNAPSHOT mode is not available when testing Airbag systems or ABS ECU No. 13 (made by BOSCH).

The purpose of the SNAPSHOT test mode is to help you isolate an intermittent or transient problem by storing data parameters before and or after the problem occurs.

#### NOTE: For ABS with ECU No. 2 (made by Sumitomo-Denko), the tester stops saving data when a current trouble code occurs.

When the TECH 1 is operating in SNAPSHOT mode, it is constantly storing information about data parameters and trouble codes. A time and position index for the stored information is also saved.

The TECH 1 stores all of the Data List parameters and trouble codes for the selected system. When the memory is full, the oldest (earliest) data collected is erased to make room for new information.

A "TRIGGER" tells the TECH 1 when to stop collecting data. For the SUZUKI BCM Application, a trigger occurs when any trouble code is detected by the ECU.

#### TRIGGER CONDITION

The trigger condition defines the specific circumstances under which you want the trigger to be set. The possible trigger conditions are:

| F0: ANY CODE       | If any trouble code is detected by the ECU, it will cause the trigger to be set.                                                                                                    |
|--------------------|----------------------------------------------------------------------------------------------------|
| F1: SINGLE CODE    | For A/T systems you can select a spe-<br>cific trouble code that must be detected<br>before the trigger will be set. Step 3 in the<br>Operating Procedure tells you how to<br>enter the code. F1: Single Code is not<br>available when testing ABS ECU No. 2<br>(made by Sumitomo-Denko). |
| F2: MANUAL TRIGGER | While operating the SNAPSHOT mode,                                                                                                    |

#### 5-16

set by pressing ENTER.

#### VIEWING CAPTURED DATA

By selecting F3: REPLAY DATA from the SNAPSHOT menu you have the option of bypassing the Data Capture phase and displaying previously captured data. All data captured during SNAPSHOT will be retained in the TECH 1 until it is overwritten by a new SNAPSHOT, or if the TECH 1 is disconnected from the serial data link connector or the cigarette lighter for at least one-half hour.

#### PRINTING CAPTURED DATA

In addition, you can print the captured data, providing a hard copy of any selected data sample. A TECH 1 printer is required to support this print function. See Step 11.

#### **OPERATING PROCEDURE:**

The operation of SNAPSHOT mode is divided into three phases: Set-Up (Steps 1-3), Data Capture (Steps 4-7), and Data Display (Steps 8-12).

#### SETUP PHASE

- 1. Press **F3** to select the SNAPSHOT mode from the Select Mode menu.
- 2. The trigger condition and review data options are displayed next in a self-scrolling Snapshot Options menu.

To select a trigger option, just press the Function Key displayed to the left of the desired trigger condition. To replay previously captured data, press  $\pounds$ .

#### For ECU No. 2 (ABS made by Sumitomo-Denko)

NOTE: When you are testing the ABS, if a current trouble code is present when Snapshot Trigger Condition is selected, the tester displays the following message.

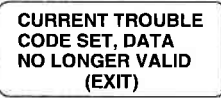

<sup>5-17</sup> 

# MODE F3 SNAPSHOT

To clear the trouble code(s), use Mode F2: TROUBLE CODES to display the current Trouble Codes. Repair the cause of the trouble code(s), then clear the codes using Mode F2. When all current trouble codes have been cleared, select F3: SNAPSHOT again to capture or display vehicle data.

3. To choose a specific ECU trouble code, press **(F)** in the Snapshot Options menu. How to enter the code is explained below.

# NOTE: This selection is not available when testing the ABS with ECU No. 2 (made by Sumitomo-Denko).

When the TECH 1 screen displays "SNAPSHOT MODE, EN-TER ECU CODE:, xx", use numeric keys 0 - 9 to enter the two digit trouble code number that you have selected, then press the E key. The TECH 1 will continue to store data until the specified trouble code is detected, or until you press the X key. If the code you enter does not exist for the ECU being tested, an "INVALID CODE" message will be displayed and the code will have to be reentered.

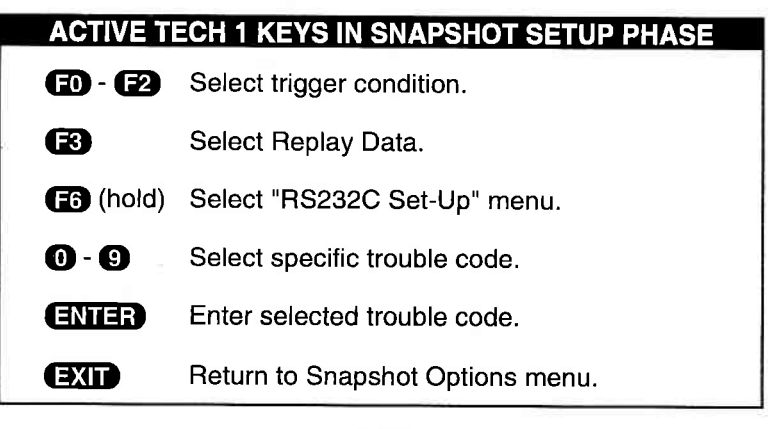

5-18

# SNAPSHOT SETUP PHASE (Select Trigger Condition or Display Previously Captured Data).

To select a trigger condition, press the function key to the left of the desired trigger condition. To bypass the Data Capture phase and review previously captured data, press F3: REPLAY DATA.

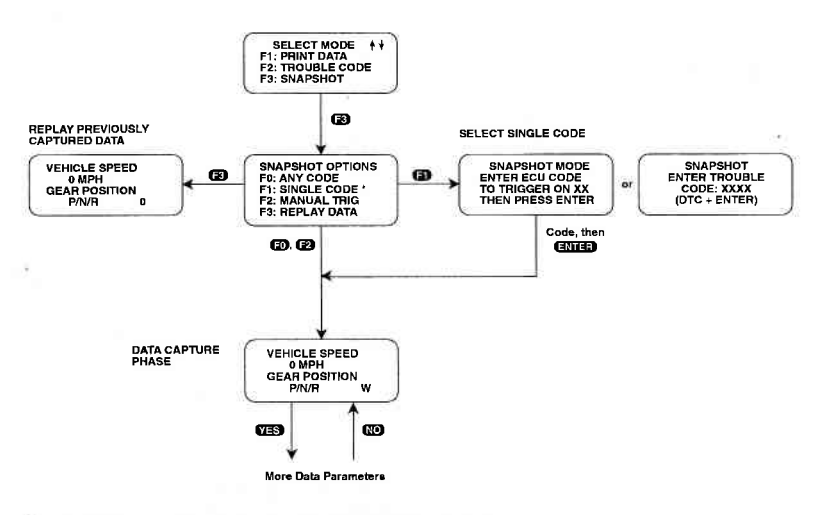

\* For ABS with ECU No. 2 (made by Sumitomo-Denko), "F1: NOT AVA(L," is displayed,

5-19

# MODE F3 SNAPSHOT

#### DATA CAPTURE PHASE

- 4. Once the trigger condition is selected, the TECH 1 begins storing A/T or ABS data parameters and trouble codes while displaying the Data List parameters.
- 5. The data is organized as a number of data 'samples'. The value or state of each parameter as well as all trouble codes are saved for each sample. The data display will indicate the 'waiting for trigger' condition with a flashing 'W' in the lower right- hand corner of the display. While waiting for the selected trigger, the **ENTER** key can always be used to force a trigger.

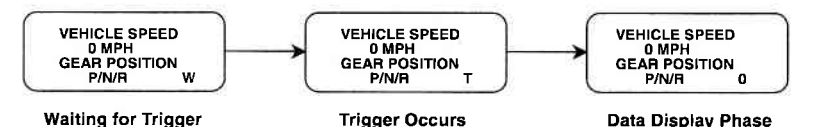

6. Once the trigger occurs, the TECH 1 will continue to save data samples until its memory is full. The data display indicates that the trigger has occurred by replacing the flashing 'W' with a flashing 'T'. As soon as the memory is full, the data capture terminates automatically and the TECH 1 goes to the Data Display phase.

For the ABS, if a current trouble code is detected while the Snapshot mode is active, a trigger automatically occurs and the tester advances to the data display phase. The trouble code that caused the trigger can be viewed by selecting sample +1.

7. Pressing **EXIT** will terminate the Data Capture phase. If the trigger has already occurred, the Snapshot mode will move to the Data Display Phase.

SNAPSHOT

MODE F3

#### ACTIVE TECH 1 KEYS IN SNAPSHOT DATA CAPTURE PHASE

YES & NO Scroll through displayed data parameters.

- **FO** Mark top displayed parameter as "fixed" for creating your own data pairs.
- (F) Mark bottom displayed parameter as "fixed" for creating your own data pairs.
- (hold) Select "RS232C Set-Up" menu.
- ENTER Manual trigger.
- **EXIT** Display captured data if trigger has already occurred.

# MODE F3 SNAPSHOT

#### DATA DISPLAY PHASE

8. The Data Display phase is indicated with a number (initially zero) in the lower right hand corner of the display. Select the data to be displayed by using the **YES** and **NO** keys.

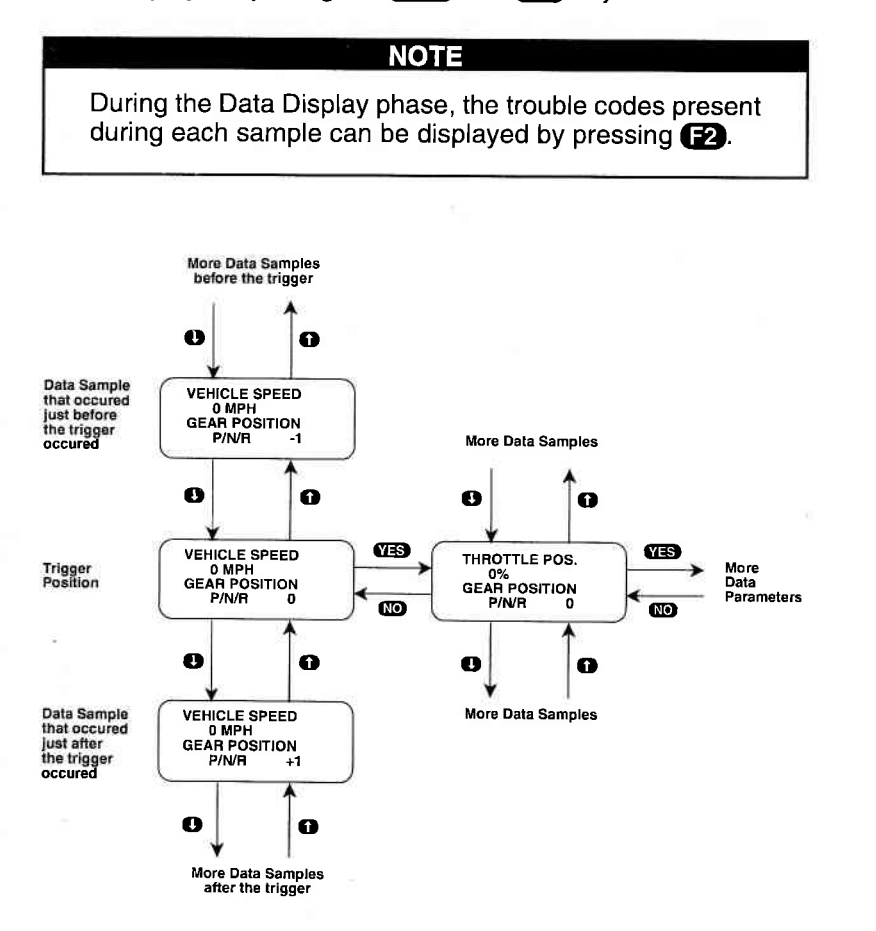

5-22

# SNAPSHOT | MODE F3

 Use the f and keys to select the desired sample. An index is displayed in the lower right-hand corner of the TECH 1 display.

The trigger occurs between samples 0 and +1. Sample "0" is the sample immediately preceding the trigger; sample "-1" is the second sample preceding the trigger, and so on. The trouble code that caused the trigger can be viewed in sample +1. For ABS systems, parameter data displayed in sample +1 is invalid.

The index range may be less than the maximum number of samples if not enough time was allowed for data capture before or after the trigger.

You can advance directly to the first, last, or trigger sample with the press of a button.

- F4: Display first (earliest) sample
- F5: Display trigger sample (0)
- F6: Display last (most recent) sample
- 10. While in the data display phase, pressing **ENTER** will cause the TECH 1 to toggle between the sample index and sample time.

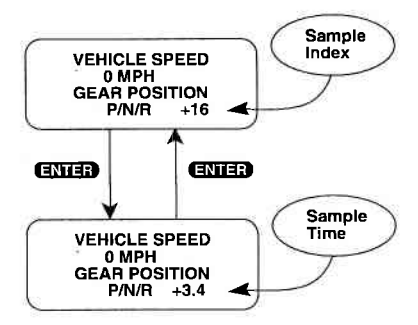

The sample time display gives the time in seconds (relative to the trigger sample) at which the TECH 1 received the currently displayed sample. For example, a sample time of +3.4 means the sample was received 3.4 seconds after the trigger sample. A sample time of -2.6 seconds means the sample was received 2.6 seconds before the trigger.

# MODE F3 SNAPSHOT

11. The currently displayed sample may be printed if the tester connected to a compatible printer. To print the data, press **F3**. The TECH 1 keyboard will be disabled while data is being sent to the printer.

SNAPSHOT data can also be printed in a tabular format using the Screen Print feature if the RS232C I/F Cartridge is installed or if you are using a TECH 1 Series A tester. Screen Print is enabled by pressing **F6** until an "RS232 SETUP" menu is displayed. Press **F1** to enable the Screen Print function. Refer to the RS232C I/F or TECH 1 Series A Operators Manual for more detail.

12. When you are finished viewing the sampled data, press **EXID** to return to the Snapshot Options menu. If you are finished with the SNAPSHOT mode, press **EXID** again to return to the select mode menu.

| ACTIVE TECH 1 KEYS IN<br>SNAPSHOT DATA DISPLAY PHASE |                                                                                                   |  |  |
|------------------------------------------------------|---------------------------------------------------------------------------------------------------|--|--|
| YES                                                  | & NO Scroll through displayed data parameters.                                                    |  |  |
| <b>1</b> &                                           | Scroll through selected samples.                                                                  |  |  |
| <b>FD</b> &                                          | Fix top or bottom display parameter respec-<br>tively.                                            |  |  |
| <b>F</b> 2                                           | Display trouble codes for current sample.                                                         |  |  |
| E4                                                   | Advance to first (earliest) sample.                                                               |  |  |
| F5                                                   | Advance to trigger sample (sample 0).                                                             |  |  |
| F6                                                   | Advance to last (most recent) sample.                                                             |  |  |
| <b>F6</b> (h                                         | old) Select "RS232C Set-Up" menu.                                                                 |  |  |
| F8                                                   | Print current data sample (if equipped with RS232C I/F Cartridge or TECH 1 Series A and printer). |  |  |
| ENTE                                                 | B Toggle between sample index and sample time display.                                            |  |  |
| EXIT                                                 | Return to Snapshot Options menu.                                                                  |  |  |

5-24

#### SNAPSHOT MODE FLOW CHART

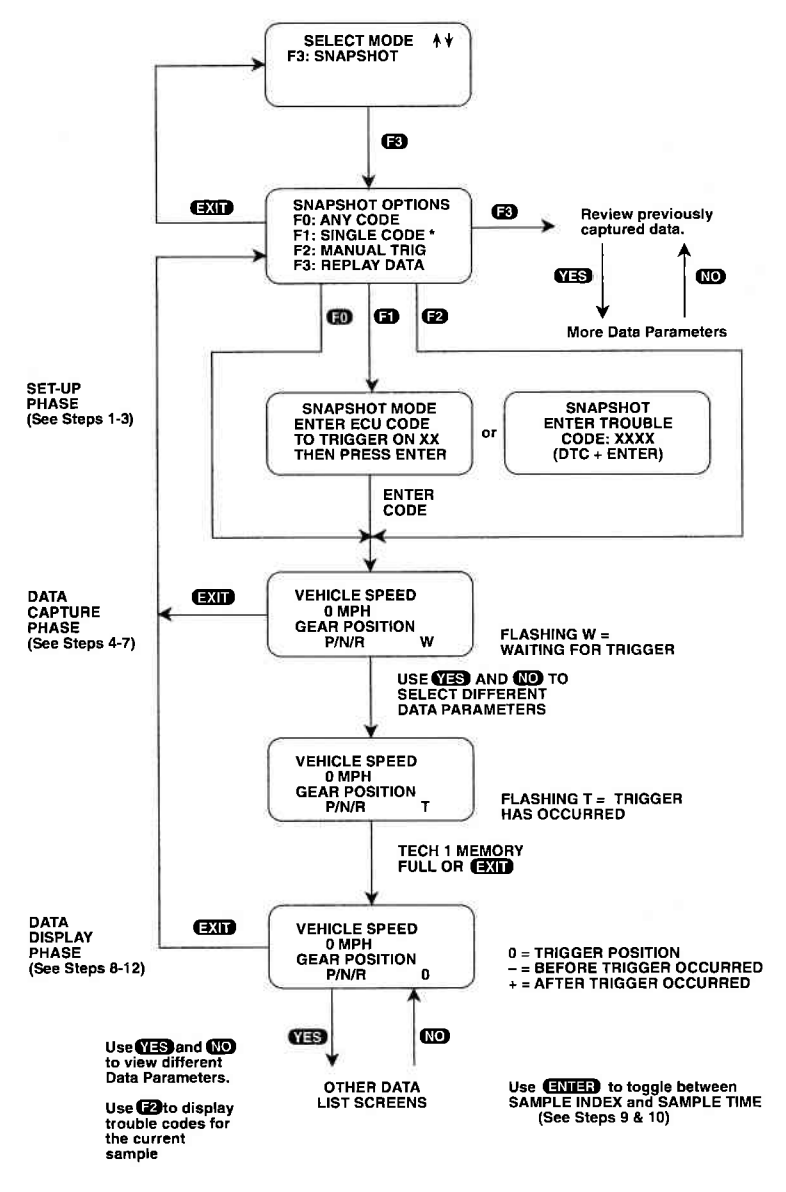

\* For ECU No. 2 (ABS made by Sumitomo-Denko), "F1: NOT AVAIL." is displayed.

5-25

# **MODE F4**

**MISC. TEST** 

SUBMODE F0 HYDRAULIC CONTROL

# WARNING

To perform the following test, both vehicle drive wheels must be securely raised and the engine must be off, or there will be unintended vehicle movement that could result in injury.

The HYDRAULIC CONTROL mode allows you to manually perform the APPLY and RELEASE ABS functions for brake system diagnosis. For the following:

| ECU NO. | MANUFACTURER     |
|---------|------------------|
| 8       | Denso            |
| 9       | Nisshinbo        |
| 15      | Sumitomo - Denko |
| 19      | Nisshinbo        |
| 21      | Sumitomo - Denko |
| 23      | Denso            |
| 27      | Nisshinbo        |

#### **OPERATING PROCEDURE:**

- 1. Before performing this test, check the following items:
  - Basic brake system other than ABS is in good condition.
  - Battery voltage is 11V or higher.
- 2. Press F4 to select Misc. Tests from the Select Mode menu.
- 3. Press **FO** to select the Hydraulic Control test.
- 4. The tester display confirms that you are in the ABS Hydraulic Control Test and waits for 2 seconds before instructing you to stop the engine, raise the vehicle, put the transmission in neutral. Press **ENTER** when these instructions are completed.
- 5. Release the parking brake, turn the ignition on, and then press **ENTER**.
- 6. Press **FO F3** to select the wheel to test, or press **EXIT** to return to the Select Mode menu.

5-26

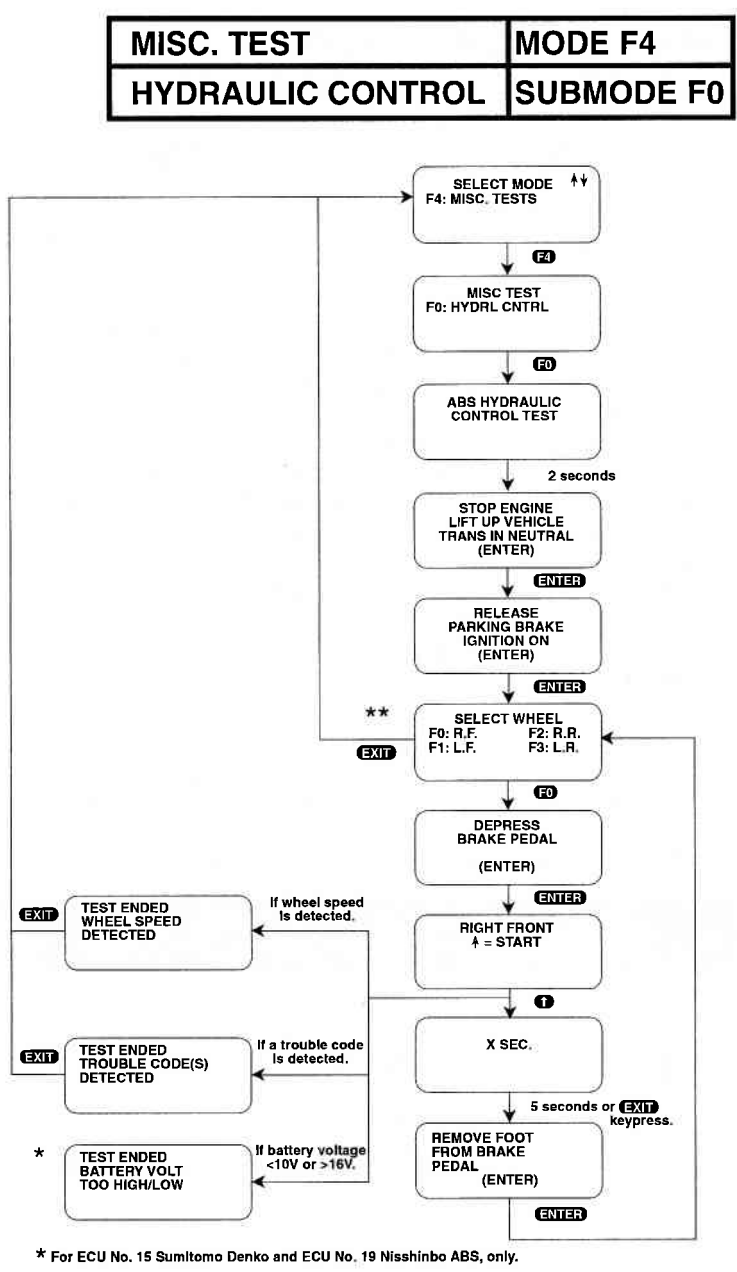

\*\* For ECU No. 15 Sumitomo Denko, ECU No. 23 Denso, and ECU No. 27 Nisshinbo, this screen reads as follows:

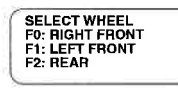

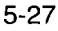

| MODE F4    | MISC. TEST        |
|------------|-------------------|
| SUBMODE F0 | HYDRAULIC CONTROL |

- 7. Depress the brake pedal and then press ENTER.
- 8. The tester will display the wheel that you have selected to test. Press 
  to start the test and perform the following checks with the help of another person:
  - The operational sound of the solenoid is heard and the wheel turns only about 0.5 sec (brake force is depressurized).
  - The operational sound of the pump motor is heard and pulsation is felt at the brake pedal.

NOTE: If a wheel speed is detected on two or more tires, or if a trouble code is detected, the test will end and a corresponding screen will be displayed. Press x to return to the Select Mode menu. If neither of these conditions is detected, the tester will count down from 5 seconds. If the ABS unit is No. 15, made by Sumitomo Denko or unit No. 19 made by Nisshinbo, and the battery voltage is >16V or <10V, the test will end and a corresponding screen will be displayed.

- 9. When instructed, remove your foot from the brake pedal and press **ENTER** to return to the Select Wheel menu. If necessary, repeat steps 6, 7, and 8 until all four wheels are checked.
- 10. Press **EXIT** to return to the Select Mode menu.

| ACTIVE TECH 1 KEYS IN<br>HYDRAULIC CONTROL TEST PHASE |                                                  |  |
|-------------------------------------------------------|--------------------------------------------------|--|
| Ð                                                     | Start the test.                                  |  |
| <b>E0 - E4</b>                                        | Select a menu item.                              |  |
| ENTER                                                 | Proceed to the next screen.                      |  |
| EXIT                                                  | Stop the test or return to the Select Mode menu. |  |
| 0                                                     | Continue with test.                              |  |
| NO                                                    | Indicate failure.                                |  |
| YES                                                   | Continue with test.                              |  |

5-28

### MISC. TEST

#### **MODE F4**

HYDRAULIC CONTROL SUBMODE FO

#### WARNING

To perform the following test, both vehicle drive wheels must be securely raised and the engine must be off, or there will be unintended vehicle movement that could result in injury.

#### For ECU No.13 (made by BOSCH)

#### **OPERATING PROCEDURE:**

- 1. Before performing this test, check the following items:
  - Basic brake system other than ABS is in good condition.
  - Battery voltage is 11V or higher.
- 2. Press F4 to select Misc. Tests from the Select Mode menu.
- 3. Press (F) to select the Hydraulic Control test.
- 4. The tester display confirms that you are in the ABS Hydraulic Control Test and waits for 2 seconds before instructing you to stop the engine, raise the vehicle, put the transmission in neutral. Press ENTER when these instructions are completed.
- 5. Release the parking brake, turn the ignition on, and then press ENTER.
- 6. Press **FO F3** to select the wheel to test, or press **EXIT** to return to the Select Mode menu.
- Release the brake pedal, manually spin the wheel, and then press 
   (the Tech 1 commands the ABS unit to maintain hydraulic pressure).
- 8. Depress the brake pedal. If the wheel is not free to turn, the test has failed. Press **NO** and the failure message will appear.

# MODE F4MISC. TESTSUBMODE F0HYDRAULIC CONTROL

- 9. If the wheel is free to turn, press **YES**. The test will continue.
- 10. Continue to depress the brake pedal. Manually spin the wheel, then press () (the Tech 1 commands the ABS unit to apply hydraulic pressure).
- 11. If the wheel is not locked, the test has failed. Press **NO**, and a failure message will appear.
- 12. If the wheel is locked, press **YES** and the test will continue.
- 13. Continue pressing the brake pedal, and press () (the Tech 1 commands the ABS unit to release hydraulic pressure).
- 14. If the wheel is not free to turn, the test has failed. Press **NO**, and a failure message appears on the screen.
- 15. If the wheel is free to turn, the test has passed. Release the brake pedal and select another wheel.

|                       | ACTIVE TECH 1 KEYS IN<br>BOSCH ABS TEST PHASE                                   |
|-----------------------|---------------------------------------------------------------------------------|
| <b>()</b><br>() - (4) | Start the test.<br>Select a menu item.                                          |
| (ENTER)<br>(EXIT)     | Proceed to the next screen.<br>Stop the test or return to the Select Mode menu. |
| 0                     | Continue with test.                                                             |
| NO                    | Indicate failure.                                                               |
| YES                   | Continue with test.                                                             |

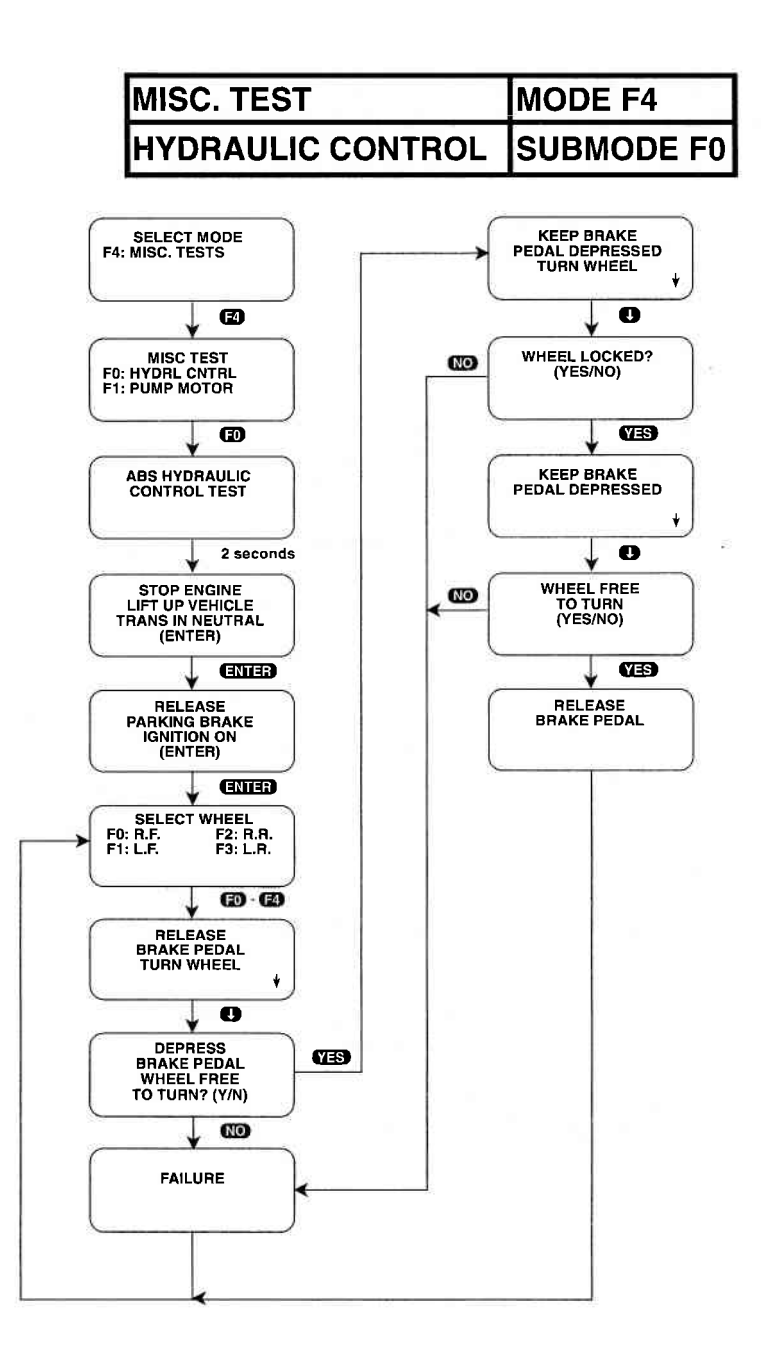

# MODE F4MISC. TESTSUBMODE F1PUMP MOTOR CONTROL

The PUMP MOTOR CONTROL mode allows you to test the functioning of the ABS unit pump motor.

#### For ECU No.13 (made by BOSCH)

#### **OPERATING PROCEDURE:**

- 1. Before performing this test, check the following items:
  - Basic brake system other than ABS is in good condition.
  - Battery voltage is 11V or higher.
- 2. Press F4 to select Misc. Tests from the Select Mode menu.
- 3. Press **F1** to select Pump Motor Control.
- 4. The tester display confirms that you are in the ABS Pump Motor Control test and waits for 2 seconds before instructing you to stop the engine and turn the ignition on. When ready, press ENTER (the Tech 1 commands the ABS unit to turn the pump motor on).
- 5. If the pump motor is not running, the test has failed. Press No and a failure message appears.
- 6. If the pump motor is running, press **YES** (the Tech 1 commands the ABS unit to turn the pump motor off).
- 7. If the pump motor is still running, the test has failed. Press No and a failure message appears.
- 8. If the pump motor has stopped running, the test has passed. Press **YES** to return to the Misc. Test menu.

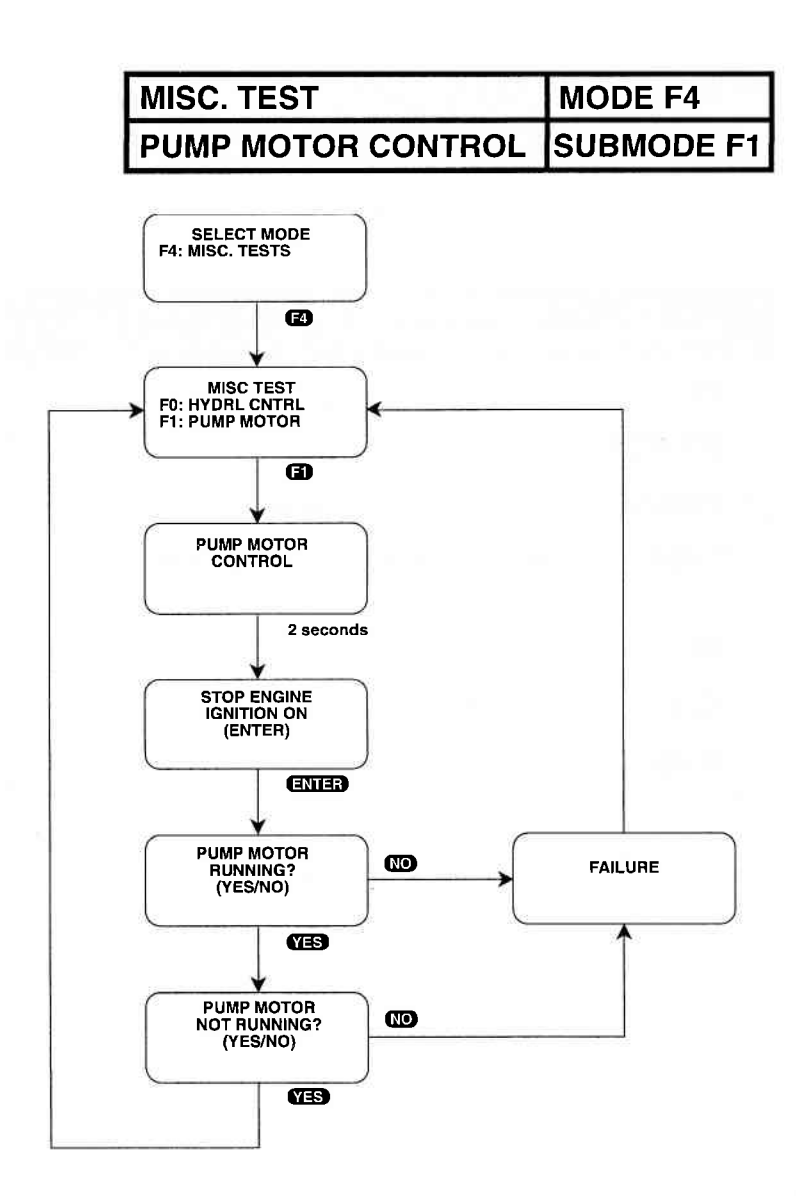

| MODE F4    | MISC. TEST         |
|------------|--------------------|
| SUBMODE F1 | PUMP MOTOR CONTROL |

| ACTIVE TECH 1 KEYS IN<br>PUMP MOTOR CONTROL TEST PHASE |                                                  |  |
|--------------------------------------------------------|--------------------------------------------------|--|
| 0                                                      | Start the test.                                  |  |
| <b>EO - E4</b>                                         | Select a menu item.                              |  |
| ENTER                                                  | Proceed to the next screen.                      |  |
| EXID                                                   | Stop the test or return to the Select Mode menu. |  |
| 0                                                      | Continue with test.                              |  |
| NO                                                     | Indicate failure.                                |  |
| YES                                                    | Continue with test.                              |  |

# 6.0 FINISHING UP

After using the Suzuki BCM 5.0 Application, a few simple steps will insure that you get the most life out of your diagnostic tool.

First, remove power to the TECH 1 by disconnecting the serial data link cable from the serial data link connector. You may want to inspect the cable and connector for any damage or corrosion.

Next, unplug the cartridge and store it and the cable in the travelling case.

If the TECH 1 should become dirty, you may wipe it off with a clean cloth and mild detergent or hand soap. Avoid using harsh solvents such as petroleum based cleaning agents, Benzene, Trichloroethylene, etc. Although the TECH 1 is water resistant it is not waterproof, so be sure to thoroughly dry off the TECH 1 prior to storage.

# 7.0 TROUBLE CODE DESCRIPTIONS

All trouble codes that can be displayed with the Suzuki BCM 5.0 Application, along with a brief description of each code, are listed on the following pages.

#### TRANSMISSION TROUBLE CODES

| ECU<br>TROUBLE<br>CODE | TECH 1 DISPLAY<br>DESCRIPTOR      | TROUBLE CODE<br>DESCRIPTION                                                                                               |
|------------------------|-----------------------------------|----------------------------------------------------------------------------------------------------|
| 14                     | TURBINE SHAFT<br>REV. SENSOR FAIL | Voltage at Turbine Shaft Rev.<br>Sensor signal input terminal of<br>TCM too high or too low.                              |
| 17                     | SHIFT SOL NO. 1<br>PERF/STUCK OFF | Actual gear position (ratio) does<br>not agree with gear position com-<br>manded from TCM to A/T.                         |
| 18                     | VSS & REV SENSOR<br>SIG. TOO DIFF | Vehicle Speed Sensor signal<br>input too high or too low as com-<br>pared with Turbine Shaft Rev.<br>Sensor signal input. |
| 21                     | SHIFT SOLENOID<br>NO. 1 OPEN      | Shift Solenoid No. 1 open.                                                                                                |
| 22                     | SHIFT SOLENOID<br>NO. 1 SHORT     | Shift Solenoid No. 1 short.                                                                                               |
| 23                     | SHIFT SOLENOID<br>NO. 2 OPEN      | Shift Solenoid No. 2 open.                                                                                                |
| 24                     | SHIFT SOLENOID<br>NO. 2 SHORT     | Shift Solenoid No. 2 short.                                                                                               |
| 25                     | TCC SOLENOID<br>OPEN              | TCC Solenoid open.                                                                                                    |
| 26                     | TCC SOLENOID<br>SHORT             | TCC Solenoid short.                                                                                                    |
| 27                     | TORQUE REDUCTION<br>CKT MALF      | Voltage at torque reduction signal circuit is low while torque reduc-<br>tion signal OFF is commanded.                    |

| ECU<br>TROUBLE TECH 1 DISPLAY<br>CODE DESCRIPTOR |                                   | TROUBLE CODE<br>DESCRIPTION                                                                                                    |  |
|--------------------------------------------------|-----------------------------------|----------------------------------------------------------------------------------------------------|--|
| 28                                               | SHIFT SOL NO. 2<br>PERF/STUCK OFF | Actual gear position (ratio) does<br>not agree with gear position com-<br>manded from TCM to A/T.                                                                          |  |
| 29                                               | TCC SYSTEM<br>PERF/STUCK OFF      | TCC is not locked up while TCC<br>solenoid ON is commanded.<br>Or TCC is locked up while TCC<br>solenoid OFF is commanded.                                                 |  |
| 31                                               | VSS<br>NO SIGNAL                  | Vehicle Speed Sensor signal<br>not received by the TCM. Vehicle<br>Speed Sensor circuit failure.                                                                           |  |
| 31                                               | VSS (TRANS.)<br>NO SIGNAL         | No vehicle speed signal fed even<br>though the driving range is se-<br>lected, the idle switch is ON, the<br>brake switch is OFF, and the en-<br>gine speed signal is fed. |  |
| 32                                               | THROTTLE POS.<br>SIGNAL HIGH      | Throttle Position Signal too high.<br>Throttle Position Sensor or circuit failure.                                                                                         |  |
| 32                                               | THROTTLE POS.<br>SIGNAL LOW       | Throttle Position Signal too low.<br>Throttle Position Sensor or circuit failure.                                                                                          |  |
| 33                                               | THROTTLE POS.<br>SIGNAL LOW       | Throttle Position Signal too low.<br>Throttle Position Sensor or circuit failure.                                                                                          |  |
| 33                                               | THROTTLE POS.<br>SIGNAL FAIL      | Throttle Position Signal failure.<br>Throttle Position Sensor or circuit failure.                                                                                          |  |
| 34                                               | TRANS. RANGE<br>SWITCH FAIL       | Two transmission range signals<br>or more fed to the TCM. Trans-<br>mission range switch or circuit<br>failure.                                                            |  |

| ECU<br>TROUBLE TECH 1 DISPLAY<br>CODE DESCRIPTOR |                                      | TROUBLE CODE<br>DESCRIPTION                                                                                                    |
|--------------------------------------------------|--------------------------------------|----------------------------------------------------------------------------------------------------|
| 35                                               | ENGINE SPEED<br>INPUT CKT MALF       | No engine speed signal inputted while engine running.                                                                                                    |
| 35                                               | ENGINE SPEED<br>SIGNAL FAIL          | No engine speed signal is fed<br>even though both vehicle speed<br>signal and throttle signal input are<br>higher than the specified level.              |
| 35                                               | IGNITION SIGNAL<br>FAIL              | No ignition (engine speed) signal<br>is fed even though the vehicle<br>speed signal and throttle signal<br>input are higher than the specified<br>level. |
| 36                                               | ATF TEMP SEN CKT<br>MALF (HIGH VOLT) | Voltage at sensor terminal of TCM is high.                                                                                                    |
| 36                                               | VSS (TRANS. &<br>METER) NO SIGNAL    | Vehicle Speed Sensor (Transmis-<br>sion & Meter) Signal not received<br>by the TCM.Vehicle Speed Sen-<br>sor (Transmission & Meter) circuit<br>failure.  |
| 36                                               | OIL TEMPERATURE<br>SENSOR FAIL       | Oil Temperature Sensor input<br>signal does not vary even though<br>the engine speed signal input is<br>higher than the specified level.                 |
| 37                                               | INPUT REVOLUTION<br>SENSOR FAIL      | Input Revolution Sensor signal<br>not received by the TCM. Input<br>Revolution Sensor circuit failure.                                                   |
| 38                                               | ATF TEMP SEN CKT<br>MALF (LOW VOLT)  | Voltage at sensor terminal of TCM is low.                                                                                                    |
| 41                                               | PRESS. CONT. SOL<br>OPEN             | Pressure Control Solenoid open.                                                                                                    |
| 42                                               | PRESS. CONT. SOL<br>SHORT            | Pressure Control Solenoid short.                                                                                                    |

| ECU<br>TROUBLI<br>CODE | E TECH 1 DISPLAY<br>DESCRIPTOR           | TROUBLE CODE<br>DESCRIPTION                                                                                                    |
|------------------------|------------------------------------------|----------------------------------------------------------------------------------------------------|
| 43                     | SHIFT SOLENOID<br>NO. 3 OPEN             | Shift Solenoid No. 3 open.                                                                                                    |
| 44                     | SHIFT SOLENOID<br>NO. 3 SHORT            | Shift Solenoid No. 3 short.                                                                                                    |
| 45                     | SHIFT SOLENOID<br>NO. 4 OPEN             | Shift Solenoid No. 4 open.                                                                                                    |
| 46                     | SHIFT SOLENOID<br>NO. 4 SHORT            | Shift Solenoid No. 4 short.                                                                                                    |
| 51                     | COOLANT TEMP.<br>SIGNAL FAIL             | Coolant Temperature Signal is<br>held low too long. Coolant Tem-<br>perature Signal system or circuit<br>problem.                                    |
| 52                     | MEMORY CHECK<br>SUM ERROR                | Power supply relay voltage<br>monitor in the TCM fails to comply<br>with the command from the CPU.                                                   |
| P0602                  | CONTROL MODULE<br>PROGRAM. ERROR         | Programming procedure for TCM has failed                                                                                                    |
| P0702                  | TRANS. CONTROL<br>SYS. ELECTRICAL        | Power supply relay voltage moni<br>tor in the TCM fails to comply with<br>the command from CPU.                                                      |
| P0705                  | TRANS. RANGE<br>SNSR CKT MALF<br>(PRNDL) | More than two or no transmission<br>range signals fed to the TCM.<br>Transmission range switch or cir-<br>cuit failure.                              |
| P0710                  | TFT SNSR CKT<br>MALF (HIGH VOLT)         | Transmission fluid temperature<br>sensor signal does not vary even<br>though the engine speed signal<br>input is higher than the specified<br>level. |
| P0710                  | TFT SNSR CKT<br>MALF (LOW VOLT)          | Transmission fluid temperature signal is not inputted.                                                                                               |

7-4

| ECU<br>TROUBLI<br>CODE | E TECH 1 DISPLAY<br>DESCRIPTOR    | TROUBLE CODE<br>DESCRIPTION                                                                                                    |
|------------------------|-----------------------------------|----------------------------------------------------------------------------------------------------|
| P0710                  | TRANS FLUID TEMP<br>SNSR CKT MALF | Transmission fluid temperature<br>signal voltage is too low or does<br>not go down although engine runs.                                               |
| P0715                  | INPUT/TURB SPEED<br>SNSR CKT MALF | Input signal voltage from input<br>shaft speed sensor (input revolu-<br>tion sensor) is too high or too low.                                           |
| P0720                  | OUTPUT SHAFT SPD<br>SNSR CKT MALF | Input signal voltage from A/T<br>output shaft speed sensor is too<br>high or too low.                                                                  |
| P0725                  | ENGINE SPEED<br>INPUT CKT MALF    | No engine speed signal (engine<br>revolution signal) inputted even<br>though standard value of vehicle<br>speed signal and throttle opening<br>signal. |
| P0730                  | INCORRECT<br>GEAR RATIO           | Input vehicle speed signal is too<br>high or too low when compared to<br>input shaft speed sensor signal.                                              |
| P0741                  | TCC SYSTEM PERF<br>OR STUCK OFF   | Input vehicle speed signal is too<br>high or too low when compared to<br>engine speed signal.                                                          |
| P0743                  | TCC SYSTEM ELEC.<br>(HIGH VOLT)   | TCC solenoid output voltage too<br>high even though ECM orders to<br>turn off.                                                                         |
| P0743                  | TCC SYSTEM ELEC.<br>(LOW VOLT)    | TCC solenoid output voltage too<br>low even through ECM orders to<br>turn on.                                                                          |
| P0748                  | PCS ELECTRICAL<br>(HIGH VOLT)     | Pressure Control Solenoid output voltage too high.                                                                                                    |
| P0748                  | PCS ELECTRICAL<br>(LOW VOLT)      | Pressure Control Solenoid output voltage too low.                                                                                                    |

|       | E TECH 1 DISPLAY<br>DESCRIPTOR  | TROUBLE CODE<br>DESCRIPTION                                                                |
|-------|---------------------------------|--------------------------------------------------------------------------------------------|
| P0753 | SHIFT SOL A ELEC<br>(HIGH VOLT) | Shift solenoid output voltage too<br>high even though ECM orders to<br>turn off.           |
| P0753 | SHIFT SOL A ELEC<br>(LOW VOLT)  | Shift solenoid output voltage too<br>low even though ECM orders to to<br>turn on.          |
| P0758 | SHIFT SOL B ELEC<br>(HIGH VOLT) | Shift solenoid output voltage too high even though ECM orders to turn off.                 |
| P0758 | SHIFT SOL B ELEC<br>(LOW VOLT)  | Shift solenoid output voltage too low even though ECM orders to turn on.                   |
| P0763 | SHIFT SOLENOID C<br>ELECTRICAL  | Shift solenoid circuit open or short<br>or dropping register circuit shorted<br>to ground. |
| P0763 | SHIFT SOL C ELEC<br>(HIGH VOLT) | Shift solenoid output voltage too<br>high even though ECM orders to<br>turn on.            |
| P0763 | SHIFT SOL C ELEC<br>(LOW VOLT)  | Shift solenoid output voltage too low even though ECM orders to turn off.                  |
| P0768 | SHIFT SOLENOID D<br>ELECTRICAL  | Shift solenoid circuit open or short<br>or dropping register circuit shorted<br>to ground. |
| P0768 | SHIFT SOL D ELEC<br>(HIGH VOLT) | Shift solenoid output voltage too<br>high even though ECM orders to<br>turn on.            |
| P0768 | SHIFT SOL D ELEC<br>(LOW VOLT)  | Shift solenoid output voltage too<br>low even though ECM orders to<br>turn off.            |

| ECU<br>TROUBLE<br>CODE | E TECH 1 DISPLAY<br>DESCRIPTOR      | TROUBLE CODE<br>DESCRIPTION                                                                            |
|------------------------|-------------------------------------|----------------------------------------------------------------------------------------------------|
| P0773                  | SHIFT SOLENOID E<br>ELECTRICAL      | Shift solenoid circuit open or short<br>or dropping register circuit shorted<br>to ground.             |
| P1700                  | TP SIGNAL INPUT<br>MALF (HIGH VOLT) | Throttle opening signal is fixed to high, throttle opening signal cir-<br>cuit open.                   |
| P1700                  | TP SIGNAL INPUT<br>MALF (LOW VOLT)  | Throttle opening signal is fixed to<br>low, throttle opening signal circuit<br>shorted to ground.      |
| P1702                  | MEMORY CHECK<br>SUM ERROR           | Power supply relay voltage<br>monitor in the TCM fails to comply<br>with the command from CPU.         |
| P1709                  | ECT SIGNAL<br>INPUT MALF            | Engine coolant temp. signal is too<br>high or low, signal circuit is open<br>or short.                 |
| P1730                  | ENGINE TORQUE<br>SIGNAL CKT MALF    | Engine torque signal too high or low, signal circuit is open or short.                                 |
| P1887                  | TRANSFER SIGNAL                     | Difference in detected vehicle<br>speed between A/T output shaft<br>speed sensor and VSS is too large. |

# **ABS TROUBLE CODES**

| ECU<br>TROUBLE<br>CODE | TECH 1 DISPLAY<br>DESCRIPTOR                | TROUBLE CODE<br>DESCRIPTION                                                                                                    |
|------------------------|---------------------------------------------|----------------------------------------------------------------------------------------------------|
| C1013                  | ABS CONT MODULE<br>WRONG ASSEMBLY           | ABS control module of wrong specification installed.                                                                           |
| 15 or<br>C1015         | G SENSOR<br>FAIL                            | A failure condition is detected<br>in the G sensor or its circuit.<br>(4WD ONLY)                                               |
| 16                     | STOP LAMP SWITCH<br>OPEN                    | Stop lamp switch open.                                                                                                    |
| C1016                  | STOP LAMP SWITCH<br>CIRCUIT OPEN            | Stop lamp switch open                                                                                                    |
| 18                     | SENSOR ROTOR<br>FAIL                        | ABS control time error is detected<br>in the sensor rotor of one of the<br>four wheels.                                        |
| 18                     | WRONG TOOTHED<br>WHEEL (one of<br>4 wheels) | Wrong toothed wheel detected.                                                                                                  |
| 19                     | ABS OPERATING<br>SIGNAL FAIL                | Idle-up signal is abnormal, or ABS control-time lasts too long.                                                                |
| 21                     | RF WHEEL SPEED<br>SENSOR OPEN               | Right front wheel speed sensor<br>or circuit open.<br>Unusual data is detected.                                                |
| 21                     | RF WSS<br>OPEN OR SHORT                     | Right front wheel speed sensor or circuit open or short.                                                                       |
| C1021                  | RF WHEEL SPEED<br>SENSOR FAIL               | Right front wheel speed sensor or circuit has failed.                                                                          |
| 22                     | RF WHEEL SPEED<br>SENSOR SHORT              | Right front wheel speed sensor<br>or circuit short.<br>Unusual data is detected.                                               |
| 22                     | RF WSS<br>SIGNAL FAIL                       | Right front wheel speed sensor<br>signal input is abnormal, or ABS<br>control time of the right front wheel<br>lasts too long. |
| C1022                  | RF WHEEL SPEED<br>SEN. SIGNAL FAIL          | Right front wheel speed sensor signal input is abnormal.                                                                       |

| ECU<br>TROUBLE<br>CODE | ETECH 1 DISPLAY<br>DESCRIPTOR      | TROUBLE CODE<br>DESCRIPTION                                                                                                  |
|------------------------|------------------------------------|----------------------------------------------------------------------------------------------------|
| 25                     | LF WHEEL SPEED<br>SENSOR OPEN      | Left front wheel speed sensor<br>or circuit open.<br>Unusual data is detected.                                               |
| 25                     | LF WSS<br>OPEN OR SHORT            | Left front wheel speed sensor or circuit open or short.                                                                      |
| C1025                  | LF WHEEL SPEED<br>SENSOR FAIL      | Left front wheel speed sensor or its circuit has failed.                                                                     |
| 26                     | LF WHEEL SPEED<br>SENSOR SHORT     | Left front wheel speed sensor<br>or circuit short.<br>Unusual data is detected.                                              |
| 26                     | LF WSS<br>SIGNAL FAIL              | Left front wheel speed sensor<br>signal input is abnormal, or ABS<br>control time of the left front wheel<br>lasts too long. |
| C1026                  | LF WHEEL SPEED<br>SEN. SIGNAL FAIL | Left front wheel speed sensor signal input is abnormal.                                                                      |
| 31                     | RR WHEEL SPEED<br>SENSOR OPEN      | Right rear wheel speed sensor<br>or circuit open.<br>Unusual data is detected.                                               |
| 31                     | RR WSS<br>OPEN OR SHORT            | Right rear wheel speed sensor<br>or circuit short.<br>Unusual data is detected.                                              |
| C1031                  | RR WHEEL SPEED<br>SENSOR FAIL      | Right rear wheel speed sensor or its circuit has failed.                                                                     |
| 32                     | RR WHEEL SPEED<br>SENSOR SHORT     | Right rear wheel speed sensor<br>or circuit short.<br>Unusual data is detected.                                              |
| 32                     | RR WSS<br>SIGNAL FAIL              | Right rear wheel speed sensor<br>signal input is abnormal, or ABS<br>control time of the right rear wheel<br>lasts too long. |
| C1032                  | RR WHEEL SPEED<br>SEN. SIGNAL FAIL | Right rear wheel speed sensor signal input is abnormal.                                                                      |

|                | E TECH 1 DISPLAY<br>DESCRIPTOR     | TROUBLE CODE<br>DESCRIPTION                                                                                                |
|----------------|------------------------------------|----------------------------------------------------------------------------------------------------|
| 35             | LR WHEEL SPEED<br>SENSOR OPEN      | Left rear wheel speed sensor<br>or circuit open.<br>Unusual data is detected.                                              |
| 35             | LR WSS<br>OPEN OR SHORT            | Left rear wheel speed sensor<br>or circuit short.<br>Unusual data is detected.                                             |
| C1035          | LR WHEEL SPEED<br>SENSOR FAIL      | Left rear wheel speed sensor or its circuit has failed.                                                                    |
| 36             | LR WHEEL SPEED<br>SENSOR SHORT     | Left rear wheel speed sensor<br>or circuit short.<br>Unusual data is detected.                                             |
| 36             | LR WSS<br>SIGNAL FAIL              | Left rear wheel speed sensor<br>signal input is abnormal, or ABS<br>control time of the left rear wheel<br>lasts too long. |
| C1036          | LR WHEEL SPEED<br>SEN. SIGNAL FAIL | Left rear wheel speed sensor signal input is abnormal.                                                                     |
| 41             | RF SOLENOID FAIL                   | A failure condition is detected in the right front solenoid.                                                               |
| 41 or<br>C1041 | RF INLET<br>SOLENOID FAIL          | Monitor voltage of RF inlet sol-<br>enoid and the CPU command fail<br>to agree.                                            |
| 42 or<br>C1042 | RF OUTLET<br>SOLENOID FAIL         | Monitor voltage of RF outlet sol-<br>enoid and the CPU command fail to agree.                                              |
| 45             | LF SOLENOID<br>FAIL                | A failure condition is detected in the left front solenoid.                                                                |
| 45 or<br>C1045 | LF INLET<br>SOLENOID FAIL          | Monitor voltage of LF inlet solen-<br>oid and the CPU command fail to<br>agree.                                            |
| 46 or<br>C1046 | LF OUTLET<br>SOLENOID FAIL         | Monitor voltage of LF outlet sol-<br>enoid and the CPU command fail to agree.                                              |

| ECU<br>TROUBLI<br>CODE | E TECH 1 DISPLAY<br>DESCRIPTOR            | TROUBLE CODE<br>DESCRIPTION                                                      |
|------------------------|-------------------------------------------|----------------------------------------------------------------------------------|
| 51                     | RR SOLENOID<br>FAIL<br>(4 CHANNEL ONLY)   | A failure condition is detected in the right rear solenoid.                      |
| 51 or<br>C1051         | RR INLET<br>SOLENOID FAIL                 | Monitor voltage of RR inlet solen-<br>oid and the CPU command fail to<br>agree.  |
| 52 or<br>C1052         | RR OUTLET<br>SOLENOID FAIL                | Monitor voltage of RR outlet sol-<br>enoid and the CPU command fail<br>to agree. |
| 55                     | LR SOLENOID<br>FAIL<br>(4 CHANNEL ONLY)   | A failure condition is detected in the left rear solenoid.                       |
| 55 or<br>C1055         | LR INLET<br>SOLENOID FAIL                 | Monitor voltage of LR inlet solen-<br>oid and the CPU command fail to<br>agree.  |
| C1055                  | REAR INLET<br>SOLENOID FAIL               | Monitor voltage of rear inlet<br>solenoid and the CPU command<br>fail to agree.  |
| 56                     | REAR SOLENOID<br>FAIL<br>(3 CHANNEL ONLY) | A failure condition is detected in the rear solenoid.                            |
| 56 or<br>C1056         | LR OUTLET<br>SOLENOID FAIL                | Monitor voltage of LR outlet sol-<br>enoid and the CPU command fail to agree.    |
| C1056                  | REAR OUTLET<br>SOLENOID FAIL              | Monitor voltage of rear outlet solenoid and the CPU command fail to agree.       |
| 57 or<br>C1057         | POWER SUPPLY<br>FAIL                      | The voltage of the power supply has fallen.                                      |
| 57                     | LOW VOLTAGE<br>CONDITION                  | ABS has detected low voltage or over voltage.                                    |
| 61                     | PUMP MOTOR<br>FAIL                        | A failure condition is detected in the pump motor (open, short).                 |

|                | ETECH 1 DISPLAY<br>DESCRIPTOR | TROUBLE CODE<br>DESCRIPTION                                           |
|----------------|-------------------------------|-----------------------------------------------------------------------|
| C1061          | PUMP MOTOR<br>RELAY FAIL      | A failure condition is detected in the pump motor relay.              |
| 63 or<br>C1063 | FAIL-SAFE RELAY<br>FAIL       | A failure condition is detected in the fail-safe relay (open, short). |
| 71 or<br>C1071 | ABS CONTROL<br>MODULE FAIL    | A failure condition is detected in the ABS control module.            |

# AIRBAG TROUBLE CODES

| ECU<br>TROUBLE<br>CODE | E TECH 1 DISPLAY<br>DESCRIPTOR       | TROUBLE CODE<br>DESCRIPTION                                                   |
|------------------------|--------------------------------------|-------------------------------------------------------------------------------|
| 13 or<br>B1013         | SDM WRONG<br>ASSEMBLY                | SDM of wrong specification installed.                                         |
| 15                     | PASSENGER INI.<br>RES. TOO HIGH      | Passenger airbag initiator circuit resistances too high or open circuit.      |
| 15 or<br>B1015         | PSG AIRBAG INI.<br>RES. TOO HIGH     | Passenger airbag initiator circuit resistances too high or open circuit.      |
| 16                     | PASSENGER INI.<br>RES. TOO LOW       | Passenger airbag initiator circuit resistances too low.                       |
| 16 or<br>B1016         | PSG AIRBAG INI.<br>RES. TOO LOW      | Passenger airbag initiator circuit resistances too low.                       |
| 18                     | PSG. INI. RES.<br>SHORT TO GROUND    | Passenger airbag initiator circuit short to ground.                           |
| 18 or<br>B1018         | PSG. AIRBAG INI.<br>SHORT TO GROUND  | Passenger airbag initiator circuit short to ground.                           |
| 19                     | PSG. INI. RES<br>SHORT TO BATTERY    | Passenger airbag initiator circuit short to battery.                          |
| 19 or<br>B1019         | PSG. AIRBAG INI.<br>SHORT TO BATTERY | Passenger airbag initiator circuit short to battery.                          |
| 21                     | DRIVER INITIATOR<br>RES. TOO HIGH    | Driver airbag initiator circuit<br>resistance is too high or open<br>circuit. |
| 21 or<br>B1021         | DRV AIRBAG INI.<br>RES. TOO HIGH     | Driver airbag initiator circuit<br>resistance is too high or open<br>circuit. |
| 22                     | DRIVER INITIATOR<br>RES. TOO LOW     | Driver airbag initiator circuit resistance is too low.                        |
| 22 or<br>B1022         | DRV AIRBAG INI.<br>RES. TOO LOW      | Driver airbag initiator circuit resistance is too low.                        |
| 24                     | DRV. OR PSG. INI.<br>SHORT TO GROUND | Driver or passenger airbag initiator circuit short to ground.                 |

| ECU<br>TROUBLE<br>CODE | E TECH 1 DISPLAY<br>DESCRIPTOR        | TROUBLE CODE<br>DESCRIPTION                                                               |
|------------------------|---------------------------------------|-------------------------------------------------------------------------------------------|
| 24                     | DRV. INI. RES.<br>SHORT TO GROUND     | Driver airbag initiator circuit short to ground.                                          |
| 24 or<br>B1024         | DRV AIRBAG INI.<br>SHORT TO GROUND    | Driver airbag initiator circuit shor to ground.                                           |
| 25                     | DRV. OR PSG. INI.<br>SHORT TO BATTERY | Driver or passenger airbag<br>initiator circuit short to battery<br>voltage.              |
| 25                     | DRV. INI. RES.<br>SHORT TO BATTERY    | Driver airbag initiator circuit short to battery voltage.                                 |
| 25 or<br>B1025         | DRV. AIRBAG INI.<br>SHORT TO BATTERY  | Driver airbag initiator circuit short to battery.                                         |
| 31                     | IGNITION VOLTAGE<br>TOO HIGH          | Ignition voltage is too high.                                                             |
| B1031                  | POWER SUPPLY<br>VOLTAGE TOO HIGH      | Power supply voltage to SDM is too high.                                                  |
| 32                     | IGNITION VOLTAGE<br>TOO LOW           | Ignition voltage is too low.                                                              |
| B1032                  | POWER SUPPLY<br>VOLTAGE TOO LOW       | Power supply voltage to SDM is too low.                                                   |
| B1035                  | FRONT G<br>SENSOR OPEN                | Front G sensor (forward sensor)<br>circuit is open or shorted to power<br>supply circuit. |
| B1035                  | FRONT G SNSR<br>OPEN (RIGHT)          | Front G sensor (right side) circuit<br>is open or shorted to power sup-<br>ply circuit.   |
| B1036                  | FRONT G<br>SENSOR SHORT               | Front G sensor (forward sensor) circuit is short to ground.                               |
| B1036                  | FRONT G SNSR<br>SHORT (RIGHT)         | Front G sensor (right side) circuit is short to ground.                                   |
| 37                     | LOW PRES. SENSOR<br>CIRCUIT SHORT     | Low pressure sensor circuit<br>short to ground or battery<br>voltage or short in wiring.  |

| ECU<br>TROUBLE<br>CODE | TECH 1 DISPLAY<br>DESCRIPTOR         | TROUBLE CODE<br>DESCRIPTION                                               |
|------------------------|--------------------------------------|---------------------------------------------------------------------------|
| B1037                  | FRONT G SNSR<br>OPEN (LEFT)          | Front G sensor (left side) is open<br>or shorted to ground.               |
| 38                     | LOW PRES. SENSOR<br>CIRCUIT OPEN     | Low pressure sensor open<br>(faulty inflator) or circuit open.            |
| B1038                  | FRONT G SNSR<br>SHORT (LEFT)         | Front G sensor (left side) circuit is shorted to ground.                  |
| 41                     | DRIVER PRETEN<br>RES. OPEN           | Driver pretensioner circuit open.                                         |
| 41 or<br>B1041         | DRV PRETEN INI.<br>RES. TOO HIGH     | Resistance of driver pretensioner initiator circuit is too high.          |
| 42                     | DRIVER PRETEN<br>RES. SHORT          | Driver pretensioner initiator circuit short.                              |
| 42 or<br>B1042         | DRV PRETEN INI.<br>RES. TOO LOW      | Resistance of driver pretensioner initiator circuit is too low.           |
| 43                     | DRV. PRETEN RES.<br>SHORT TO GROUND  | Driver pretensioner initiator circuit short to ground.                    |
| 43 or<br>B1043         | DRV. PRETEN INI.<br>SHORT TO GROUND  | Driver pretensioner initiator circuit short to ground.                    |
| 44                     | DRV. PRETEN RES.<br>SHORT TO BATTERY | Driver pretensioner initiator circuit short to battery.                   |
| 44 or<br>B1044         | DRV. PRETEN INI.<br>SHORT TO BATTERY | Driver pretensioner initiator circuit short to battery.                   |
| 45                     | PASSENGER PRETEN<br>RES. OPEN        | Passenger pretensioner initiator circuit open.                            |
| 45 or<br>B1045         | PSG PRETEN INI,<br>RES. TOO HIGH     | Resistance of passenger<br>pretensioner initiator circuit is too<br>high. |
| 46                     | PASSENGER PRETEN<br>RES. SHORT       | Passenger pretensioner initiator circuit short.                           |
| 46 or<br>B1046         | PSG PRETEN INI.<br>RES. TOO LOW      | Resistance of passenger<br>pretensioner initiator circuit is too<br>low.  |

|                | E TECH 1 DISPLAY<br>DESCRIPTOR       | TROUBLE CODE<br>DESCRIPTION                                                  |
|----------------|--------------------------------------|------------------------------------------------------------------------------|
| 47             | PSG. PRETEN RES.<br>SHORT TO GROUND  | Passenger pretensioner initiator circuit short to ground.                    |
| 47 or<br>B1047 | PSG. PRETEN INI.<br>SHORT TO GROUND  | Passenger pretensioner initiator circuit short to ground.                    |
| 48             | PSG. PRETEN RES.<br>SHORT TO BATTERY | Passenger pretensioner initiator circuit short to battery.                   |
| 48 or<br>B1048 | PSG. PRETEN INI.<br>SHORT TO BATTERY | Passenger pretensioner initiator circuit short to battery.                   |
| 51 or<br>B1051 | CRASH RECORDED                       | SDM recorded crash condition.                                                |
| B1053          | MODULE ACTIVATE<br>SIGNAL OUTPUTTED  | SDM outputted the system<br>activation (deployment)<br>command. Replace SDM. |
| B1053          | A/B MODULE<br>DISPOSED               | Airbag module has already been arranged for disposition.                     |
| 61 or<br>B1061 | WARNING LAMP<br>DEFECT               | A failure condition is detected in the warning lamp circuit.                 |
| 71 or<br>B1071 | SDM FAIL                             | A failure condition is detected in the SDM. Replace SDM.                     |
# CVT TROUBLE CODES

| ECU<br>TROUBLE TECH 1 DISPLAY<br>CODE DESCRIPTOR |                                   | TROUBLE CODE<br>DESCRIPTION                                                                                                    |  |
|--------------------------------------------------|-----------------------------------|----------------------------------------------------------------------------------------------------|--|
| 14                                               | ACCELERATOR SW.<br>CIRCUIT OPEN   | Accelerator switch circuit is open<br>even though the throttle opening<br>signal input indicates the throttle<br>open state.                                      |  |
| 16                                               | IDLE-UP SIGNAL<br>CIRCUIT OPEN    | Idle-up signal circuit open.                                                                                                    |  |
| 21                                               | MAGNETIC CLUTCH<br>OPEN OR SHORT  | Magnetic clutch circuit open or short.                                                                                                    |  |
| 22                                               | LINE PRESS. SOL,<br>OPEN OR SHORT | Line pressure solenoid circuit open or short.                                                                                                    |  |
| 31                                               | VSS<br>NO SIGNAL                  | Vehicle Speed Sensor signal not<br>received by the CVT controller.<br>Vehicle Speed Sensor circuit fail-<br>ure.                                                  |  |
| 32                                               | THROTTLE POS.<br>SIGNAL FAIL      | Throttle Pos. signal remains High<br>or Low for longer than the speci-<br>fied time when the ignition switch<br>is ON.                                            |  |
| 34                                               | TRANS. RANGE<br>SWITCH FAIL       | Two transmission range signals<br>or more have been fed to the CVT<br>controller.<br>Transmission range switch or cir-<br>cuit failure.                           |  |
| 35                                               | ENGINE SPEED<br>SIGNAL FAIL       | No engine speed signal has been<br>fed, even though both the vehicle<br>speed signal and the throttle sig-<br>nal input are higher than the speci-<br>fied level. |  |
| 53                                               | ABS SIG. CIRCUIT<br>OPEN OR SHORT | ABS signal circuit open or short.                                                                                                    |  |

# **EPS TROUBLE CODES**

| ECU<br>TROUBLE<br>CODE | TECH 1 DISPLAY<br>DESCRIPTOR      | TROUBLE CODE<br>DESCRIPTION                                                                                                    |
|------------------------|-----------------------------------|----------------------------------------------------------------------------------------------------|
| 11 or<br>C1111         | TORQUE SENSOR<br>MAIN FAIL        | Torque sensor main malfunction, open or short.                                                                                                    |
| 13 or<br>C1113         | TORQUE SENSOR<br>MAIN-SUB TOO DIF | Signal difference between the main and sub torque sensors is too large.                                                                                                    |
| 14                     | TORQUE SENSOR<br>POWER SUPPL FAIL | Power supply voltage of torque sensor is too high or too low.                                                                                                    |
| C1114                  | TORQUE SENSOR<br>5V SUPPL FAIL    | Voltage of 5V power supply<br>circuit for torque sensor is too<br>high or too low.                                                                                            |
| 15 or<br>C1115         | TORQUE SENSOR<br>SUB FAIL         | Torque sensor sub malfunction, open or short.                                                                                                    |
| C1116                  | TORQUE SENSOR<br>8V SUPPL FAIL    | Voltage of 8V power supply<br>circuit for torque sensor is too<br>high or too low.                                                                                            |
| 21                     | VSS FAIL<br>(OVER 60 SEC)         | No vehicle speed signal is fed for<br>over 60 seconds, although the<br>engine is running at a speed<br>exceeding the specified level.                                         |
| C1121                  | VSS FAIL                          | No vehicle speed signal is fed for<br>over 60 seconds, although the<br>engine is running at a speed<br>exceeding the specified level.                                         |
| 22                     | IGNITION SIGNAL<br>FAIL           | Engine speed is lower than the specified level.                                                                                                    |
| C1122                  | ENGINE SPEED<br>CIRCUIT FAIL      | Engine speed signal is abnormal,<br>or engine speed signal circuit has<br>failed.                                                                                             |
| 23                     | VSS FAIL<br>(OVER 30 SEC)         | No vehicle speed signal is fed for<br>over 30 seconds and is detected 3<br>times continuously, although the<br>engine is running at a speed<br>exceeding the specified level. |

# **EPS TROUBLE CODES (cont.)**

| ECU<br>TROUBLE<br>CODE | ETECH 1 DISPLAY<br>DESCRIPTOR | TROUBLE CODE<br>DESCRIPTION                                                                                                    |
|------------------------|-------------------------------|----------------------------------------------------------------------------------------------------|
| C1123                  | VSS FAIL                      | No vehicle speed signal is fed for<br>over 30 seconds and is detected 3<br>times continuously, although the<br>engine is running at a speed<br>exceeding the specified level. |
| 24                     | VSS FAIL<br>(DECELERATION)    | No vehicle speed signal is fed for<br>over the specified time after de-<br>celeration is detected exceeding<br>the standard level.                                            |
| C1124                  | VSS FAIL                      | No vehicle speed signal is fed<br>over the specified time after de-<br>celeration is detected exceeding<br>the standard level.                                                |
| 41                     | MOTOR VOLTAGE<br>FAIL         | Motor current monitor value is too high.                                                                                                    |
| C1141                  | MOTOR FAIL                    | Motor control command of CPU<br>and the motor voltage monitor<br>fail to agree.                                                                                               |
| 42                     | MOTOR FEEDBACK<br>CURRNT FAIL | Voltage at the motor terminal is too high or too low.                                                                                                    |
| C1142                  | MOTOR MONITOR<br>CURRENT FAIL | Difference between the motor<br>current control value and the<br>monitor value is too large.                                                                                  |
| 43 or<br>C1143         | MOTOR CURRENT<br>TOO HIGH     | The monitor value for motor-<br>control current is too large.                                                                                                    |
| 44 or<br>C1144         | MOTOR<br>LOCK UP              | Motor fails to run.                                                                                                    |
| 45                     | MOTOR<br>FAIL                 | Motor current monitor value is<br>lower than the specified value<br>even in the power assist mode.                                                                            |
| 45 or<br>C1145         | MOTOR CURRENT<br>TOO LOW      | The monitor value is smaller than the motor current control value.                                                                                                    |
| 51 or<br>C1151         | CLUTCH<br>FAIL                | Clutch control command of CPU<br>and the clutch voltage monitor fail<br>to agree.                                                                                             |

# EPS TROUBLE CODES (cont.)

|       | TECH 1 DISPLAY<br>DESCRIPTOR      | TROUBLE CODE<br>DESCRIPTION                                                                    |
|-------|-----------------------------------|------------------------------------------------------------------------------------------------|
| 52    | FAIL-SAFE RELAY<br>FAIL           | Fail-safe relay OFF command of CPU and the fail-safe relay volt-<br>age monitor fail to agree. |
| C1152 | EPS CONTROL<br>MODULE FAIL        | There is an internal failure in the EPS control module.                                        |
| C1153 | BATTERY VOLTAGE<br>TOO LOW        | Power supply voltage to EPS control module is too low.                                         |
| 54    | BATTERY VOLTAGE<br>TOO LOW        | Power supply voltage to EPS control module is too low.                                         |
| C1154 | EPS CONTROL<br>MODULE FAIL        | There is an internal failure in the EPS control module.                                        |
| 55    | EPS CONT. MODULE<br>INTERNAL FAIL | There is an internal failure in the EPS control module.                                        |
| C1155 | EPS CONTROL<br>MODULE FAIL        | There is an internal failure in the EPS control module.                                        |

# **IMMOBILIZER TROUBLE CODES**

| ECU<br>TROUBLE<br>CODE | TECH 1 DISPLAY<br>DESCRIPTOR                       | TROUBLE CODE<br>DESCRIPTION                                                                                                    |
|------------------------|----------------------------------------------------|----------------------------------------------------------------------------------------------------|
| 11                     | TRANSPONDER<br>CODE NOT MATCHED                    | Transponder code from ignition<br>key and that registered in<br>immobilizer control module are<br>not matched                      |
| 12                     | FAULT IN IMMOBI<br>CONTROL MODULE                  | Internal fault in immobilizer control module is detected.                                                                          |
| 14                     | COIL ANTENNA<br>CIRCUIT<br>MALFUNCTION             | Antenna is broken or antenna cir<br>cuit is open or short.                                                                         |
| 13                     | NO TRANSP CODE<br>TRANSMITTED<br>FROM IGNITION KEY | Immobilizer control module<br>cannot read transponder code<br>from the ignition key even when<br>the coil antennae is energized.   |
| 21                     | ECU CODE NOT<br>MATCHED                            | ECM/immobilizer control module<br>code transmitted from ECM and<br>that registered in immobilizer con-<br>trol module not matched. |
| 22                     | IGNITION SWITCH<br>CIRCUIT MALF                    | No ignition signal input is detected by immobilizer control module.                                                                |
| 23                     | NO ECU CODE<br>TRANSMITTED<br>FROM ECM/PCM         | ECM/immobilizer control module code is not transmitted from ECM.                                                                   |
| 31                     | TRANSPONDER<br>CODE NOT<br>REGISTERED              | There is no transponder code registered in immobilizer control module.                                                             |
| 32                     | TRANSPONDER<br>CODE NOT MATCHED                    | Transponder code from ignition<br>key and that registered in immobi-<br>lizer control module are not<br>matched.                   |
| 41                     | ECM NOT<br>REGISTERED                              | ECM/immobilizer control module code not registered in ECM.                                                                         |
| 42                     | SERIAL DATA<br>CIRCUIT MALF                        | Serial data line for immobilizer control module is open or faulty ECM.                                                             |

# **IMMOBILIZER TROUBLE CODES**

| ECU<br>TROUBLE<br>CODE | TECH 1 DISPLAY<br>DESCRIPTOR         | TROUBLE CODE<br>DESCRIPTION                                                                                                    |
|------------------------|--------------------------------------|----------------------------------------------------------------------------------------------------|
| 43                     | ECU CODE<br>NOT MATCHED              | ECM/immobilizer control module<br>code transmitted from ECM and<br>that registerd in immobilizer<br>control module are not matched.       |
| B1000                  | IMMOBI CONT MOD.<br>INTERNAL FAIL    | There is internal failure in the immobilizer control module.                                                                              |
| B3040                  | W-LINE COMM<br>FAIL                  | W-line (ECM to immobilizer con<br>trol module line) circuit open or<br>immobilizer control module fail to<br>communicate with ECM.        |
| B3042                  | W-LINE CKT MALF<br>(SHORT TO GND)    | W-line circuit shorted to ground.                                                                                                    |
| B3043                  | W-LINE CKT MALF<br>(SHORT TO BATT)   | W-line circuit shorted to power supply circuit.                                                                                           |
| B3045                  | ANTITHFT SYS CKT<br>MALF (LOW VOLT)  | Anti-theft system circuit malfunc-<br>tion. Low voltage.                                                                                  |
| B3048                  | ANTITHFT SYS CKT<br>MALF (HIGH VOLT) | Anti-theft system circuit malfunc-<br>tion. High Voltage.                                                                                 |
| B3050                  | STR. CUT RLY CKT<br>MALF (LOW VOLT)  | Starter cut relay circuit malfunc-<br>tion. Low Voltage.                                                                                  |
| B3053                  | STR. CUT RLY CKT<br>MALF (HIGH VOLT) | Starter cut relay circuit malfunc-<br>tion. High voltage.                                                                                 |
| B3055                  | NO TRANSPONDER                       | Ignition key with built in transpon-<br>der is not detected.                                                                              |
| B3056                  | NO TRANSPONDER<br>CODE REGISTERED    | FIX CODE of the ignition key with<br>built in transponder inserted to<br>key cylinder is not registered in<br>immobilizer control module. |
| B3057                  | NO PASSWORD<br>REGISTERED            | Password is not programmed in immobilizer control module.                                                                                 |

# **IMMOBILIZER TROUBLE CODES**

| ECU<br>TROUBLE<br>CODE | E TECH 1 DISPLAY<br>DESCRIPTOR  | TROUBLE CODE<br>DESCRIPTION                                                                                                    |
|------------------------|---------------------------------|----------------------------------------------------------------------------------------------------|
| B3059                  | NO REQUEST<br>FROM ECM          | Immobilizer control module is not<br>initialized correctly or MIL circuit<br>between ECM and immobilizer<br>control module is open or short. |
| B3060                  | INCORRECT<br>TRANSP<br>DETECTED | Ignition key with transponder is<br>not registered correctly. FIX<br>CODE is not matched or not reg-<br>istered.                             |
| B3061                  | TRANSPONDER<br>COMM FAIL        | SKC is not registered in ignition<br>key with built in transponder or<br>not matched with registered.                                        |
| B3077                  | READ-ONLY TRANSP<br>DETECTED    | Ignition key without transponder<br>is detected or immobilizer control<br>module fail to communicate with<br>transponder.                    |

7-23

# **8.0 DATA LIST PARAMETER DESCRIPTIONS**

The TECH 1 is capable of displaying a wide variety of data parameters in Data List and Snapshot modes. The ECU sends the TECH 1 information regarding the state of the ECU and the TECH 1 'translates' and displays this information in the form of parameters selected by the service technician. This section describes those parameters.

There are two basic types of ECU parameters: discrete and analog. Discrete parameters are 'bits' of information and can be in only one of two distinct states (ON/OFF, OPEN/CLOSED, etc.). Switches and solenoids are examples of discrete parameters. Analog parameters are used to represent quantities and are displayed as a value with appropriate units. Examples of analog parameters include Vehicle Speed, Throttle Position, Battery Voltage, etc.

Parameters are grouped by ECU function. The parameters are listed in alphabetical order within each category. The categories are:

- 1) General
- 2) Electrical
- 3) Miscellaneous

# **CATEGORY DESCRIPTIONS**

- 1) General Parameters are those that affect or are affected by many different ECU systems such as Vehicle Speed, Coolant Temp. Signal, and Wheel Speed.
- Electrical Parameters can be used to help diagnose vehicle electrical problems and include Battery Voltage and Pump Motor Voltage.
- 3) The Miscellaneous Parameters section includes parameters such as Brake Switch, Warning Lamp, and Gear Position.

# **DESCRIPTOR FORMAT**

......

Following is a description of all parameters that can be displayed with the Suzuki BCM 5.0 Application. Included is: 1) a listing of all the parameters available for each category; 2) a description of the parameter; 3) the units, and the range of the analog parameters; 4) the state of the discreet parameters.

The parameters are listed below according to category. The ECU related to the parameter is also indicated.

| THANSMISSION                                                                                                    | •                                                                                                    |
|----------------------------------------------------------------------------------------------------|----------------------------------------------------------------------------------------------------|
| General Parameters                                                                                                    | System                                                                                                    |
| ATF Temp.                                                                                                    | A/1                                                                                                    |
| Barometric Pressure                                                                                                    | A/T                                                                                                    |
| Coolant Temp.                                                                                                    | A/T                                                                                                    |
| Coolant Temp. Signal                                                                                                    | A/T                                                                                                    |
| Engine Speed                                                                                                    | A/T                                                                                                    |
| Engine Torque                                                                                                    | A/T                                                                                                    |
| Input Revolution                                                                                                    | A/T                                                                                                    |
| Oil Temperature                                                                                                    | A/T                                                                                                    |
| Output Shaft Revolution                                                                                                    | A/T                                                                                                    |
| Pressure Control Solenoid                                                                                                    | A/T                                                                                                    |
| Throttle Position                                                                                                    | A/T                                                                                                    |
| Vehicle Speed                                                                                                    | A/T                                                                                                    |
| Electrical Parameters                                                                                                    | System                                                                                                    |
| Bettern Voltage                                                                                                    | ۸Ť                                                                                                    |
| Battery voltage                                                                                                    | AVI                                                                                                    |
| Battery Voltage                                                                                                    | Svstem                                                                                                    |
| Miscellaneous Parameters                                                                                                    | A/T<br>System<br>A/T                                                                                                    |
| Miscellaneous Parameters<br>4WD-L Switch                                                                                                    | A/T<br>System<br>A/T<br>A/T                                                                                                    |
| Miscellaneous Parameters<br>4WD-L Switch<br>A/C Switch<br>Brake Switch                                                                                                    | A/T<br><b>System</b><br>A/T<br>A/T<br>A/T                                                                                                    |
| Miscellaneous Parameters<br>4WD-L Switch<br>A/C Switch<br>Brake Switch<br>Gear Position                                                                                                    | A/T<br>System<br>A/T<br>A/T<br>A/T<br>A/T                                                                                                    |
| Miscellaneous Parameters<br>4WD-L Switch<br>A/C Switch<br>Brake Switch<br>Gear Position<br>Mode Select Switch                                                                                                    | A/T<br>System<br>A/T<br>A/T<br>A/T<br>A/T<br>A/T                                                                                                    |
| Miscellaneous Parameters<br>4WD-L Switch<br>A/C Switch<br>Brake Switch<br>Gear Position<br>Mode Select Switch<br>O/D Off Switch CON MON                                                                                                    | A/T<br>System<br>A/T<br>A/T<br>A/T<br>A/T<br>A/T                                                                                                    |
| Miscellaneous Parameters<br>4WD-L Switch<br>A/C Switch<br>Brake Switch<br>Gear Position<br>Mode Select Switch<br>O/D Off Switch, CON, MON<br>Park/Neutral Position Signal                                                                                                    | A/T<br>System<br>A/T<br>A/T<br>A/T<br>A/T<br>A/T<br>A/T                                                                                                    |
| Miscellaneous Parameters<br>4WD-L Switch<br>A/C Switch<br>Brake Switch<br>Gear Position<br>Mode Select Switch<br>O/D Off Switch, CON, MON<br>Park/Neutral Position Signal<br>Bequested Gear                                                                                                    | A/T<br>System<br>A/T<br>A/T<br>A/T<br>A/T<br>A/T<br>A/T<br>A/T                                                                                                    |
| Miscellaneous Parameters<br>4WD-L Switch<br>A/C Switch<br>Brake Switch<br>Gear Position<br>Mode Select Switch<br>O/D Off Switch, CON, MON<br>Park/Neutral Position Signal<br>Requested Gear<br>Shift Selencid No. 1 & No. 2                                                                                       | A/T<br>System<br>A/T<br>A/T<br>A/T<br>A/T<br>A/T<br>A/T<br>A/T<br>A/T                                                                                                    |
| Miscellaneous Parameters<br>4WD-L Switch<br>A/C Switch<br>Brake Switch<br>Gear Position<br>Mode Select Switch<br>O/D Off Switch, CON, MON<br>Park/Neutral Position Signal<br>Requested Gear<br>Shift Solenoid No. 1 & No. 2<br>Solenoid Duty 1 2 3 4 5                                                            | A/T<br>System<br>A/T<br>A/T<br>A/T<br>A/T<br>A/T<br>A/T<br>A/T<br>A/T<br>A/T                                                                                                    |
| Miscellaneous Parameters<br>4WD-L Switch<br>A/C Switch<br>Brake Switch<br>Gear Position<br>Mode Select Switch<br>O/D Off Switch, CON, MON<br>Park/Neutral Position Signal<br>Requested Gear<br>Shift Solenoid No. 1 & No. 2<br>Solenoid Duty 1,2,3,4,5<br>TCC Solenoid                                            | A/T<br>System<br>A/T<br>A/T<br>A/T<br>A/T<br>A/T<br>A/T<br>A/T<br>A/T<br>A/T<br>A/T                                                                                                    |
| Miscellaneous Parameters<br>4WD-L Switch<br>A/C Switch<br>Brake Switch<br>Gear Position<br>Mode Select Switch<br>O/D Off Switch, CON, MON<br>Park/Neutral Position Signal<br>Requested Gear<br>Shift Solenoid No. 1 & No. 2<br>Solenoid Duty 1,2,3,4,5<br>TCC Solenoid<br>TCC Solenoid Duty                       | A/T       A/T       A/T       A/T       A/T       A/T       A/T       A/T       A/T       A/T       A/T       A/T       A/T       A/T       A/T       A/T       A/T       A/T       A/T       A/T       A/T       A/T       A/T       A/T       A/T           |
| Miscellaneous Parameters<br>4WD-L Switch<br>A/C Switch<br>Brake Switch<br>Gear Position<br>Mode Select Switch<br>O/D Off Switch, CON, MON<br>Park/Neutral Position Signal<br>Requested Gear<br>Shift Solenoid No. 1 & No. 2<br>Solenoid Duty 1,2,3,4,5<br>TCC Solenoid<br>TCC Solenoid Duty<br>Transmission Bange | A/T       A/T       A/T       A/T       A/T       A/T       A/T       A/T       A/T       A/T       A/T       A/T       A/T       A/T       A/T       A/T       A/T       A/T       A/T       A/T       A/T       A/T       A/T       A/T       A/T       A/T |

8-2

| ABS                                                                                                    |                                                                                                  |
|----------------------------------------------------------------------------------------------------|--------------------------------------------------------------------------------------------------|
| General Parameters<br>Wheel Speed (RF, LF, RR, LR)<br>Wheel Speed Monitor (RF, LF, RR, LR)                                                                                                    | <b>System</b><br>ABS<br>ABS                                                                      |
| Electrical Parameters<br>Battery Voltage<br>DNS Terminal Input<br>Fail-Safe Relay<br>G-Sensor<br>Inlet Solenoid Voltage (RF, LF, REAR)<br>Motor Relay<br>Outlet Solenoid Voltage (RF, LF, REAR)<br>Pump Motor Relay<br>Pump Motor Voltage<br>Pump Motor                                                                                                    | System<br>ABS<br>ABS<br>ABS<br>ABS<br>ABS<br>ABS<br>ABS<br>ABS<br>ABS<br>ABS                     |
| Miscellaneous Parameters<br>2WD/4WD ID<br>4WD Switch<br>Brake Switch Circuit<br>Diagnosis Switch<br>Differential Switch<br>Hydraulic System<br>Hydraulic Unit Switch<br>Solenoid Valve (IRF, ORF, ILF, OLF<br>IRR, ORR, ILR, OLR)                                                                                                    | System<br>ABS<br>ABS<br>ABS<br>ABS<br>ABS<br>ABS<br>ABS<br>ABS<br>ABS                            |
| AIRBAG<br>Electrical Parameters<br>Backup Voltage<br>Battery Voltage<br>Condenser Voltage<br>Driver Airbag Initiator Resistance<br>Driver Initiator Resistance<br>Driver Pretensioner Initiator Resistance<br>Ignition Voltage<br>Passenger Airbag Initiator Resistance<br>Passenger Initiator Resistance<br>Passenger Pretensioner Initiator Resistance<br>System ID | System<br>AIRBAG<br>AIRBAG<br>AIRBAG<br>AIRBAG<br>AIRBAG<br>AIRBAG<br>AIRBAG<br>AIRBAG<br>AIRBAG |
| Miscellaneous Parameters<br>Warning Lamp                                                                                                    | <b>System</b><br>AIRBAG                                                                          |

| EPS<br>General Parameters<br>Engine Speed<br>Vehicle Speed                                                                                                    | <b>System</b><br>EPS<br>EPS                                                  |
|----------------------------------------------------------------------------------------------------|------------------------------------------------------------------------------|
| Electrical Parameters<br>Assist Torque<br>Battery Voltage<br>Main Torque Sensor<br>Motor (CON)<br>Motor (MON)<br>Motor Current (Control)<br>Motor Current (Monitor)<br>Motor Current (Monitor)<br>Motor Voltage<br>Power Assist<br>Sub-Torque Sensor<br>Torque Sensor Main Torque<br>Torque Sensor Power Supply<br>Torque Sensor Power Voltage<br>Torque Sensor Sub Torque | System<br>EPS<br>EPS<br>EPS<br>EPS<br>EPS<br>EPS<br>EPS<br>EPS<br>EPS<br>EPS |
| Miscellaneous Parameters<br>Clutch (CON)<br>Clutch (MON)<br>Clutch Control<br>Clutch Monitor<br>EPS System Power<br>Ignition Switch                                                                                                    | System<br>EPS<br>EPS<br>EPS<br>EPS<br>EPS<br>EPS                             |
| CVT<br>General Parameters<br>Engine Speed<br>Gear Ratios<br>Magnetic Clutch<br>Magnetic Clutch Monitor<br>Throttle Angle<br>Vehicle Speed                                                                                                    | System<br>CVT<br>CVT<br>CVT<br>CVT<br>CVT                                    |
| Miscellaneous Parameters<br>ABS Signal<br>Accelerator Switch<br>Clutch Control Mode<br>Clutch Signal<br>Idle-Up Signal<br>Line Pressure Solenoid                                                                                                    | System<br>CVT<br>CVT<br>CVT<br>CVT<br>CVT<br>CVT                             |
| 8-4                                                                                                    |                                                                              |

#### IMMOBILIZER Miscellaneous Parameters

Fix Code Ignition Switch Number of FC Password Transponder Trans SKC Wait-Loop Wait Time System IMMOBI IMMOBI IMMOBI IMMOBI IMMOBI IMMOBI

# TRANSMISSION General Parameters

## ATF TEMPERATURE

| UNITS |   |
|-------|---|
| °C    | ĺ |
| °F    |   |

This parameter indicates the temperatures of the Automatic Transmission fluid.

# **BAROMETRIC PRESSURE**

| UNITS |   |
|-------|---|
| Кра   |   |
| in.Hg |   |
|       | - |

This parameter represents a measurement of barometric air pressure

## COOLANT TEMP

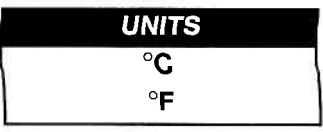

Engine coolant temperature signal is inputted from ECM. It is used for the shift change control in the transmission

#### COOLANT TEMP SIGNAL

| STATES   |
|----------|
| HIGH/LOW |

Coolant Temperature Signal is used for the overdrive control. When this signal is LOW, the gear position is not shifted to 4th.

# ENGINE SPEED

| UNITS |  |
|-------|--|
| RPM   |  |

Engine speed is obtained by computing the ignition signal from the Igniter and it is used for trouble diagnosis of the AT system and fail-safe control.

## **ENGINE TORQUE**

| UNITS |  |
|-------|--|
| Nm    |  |

Engine torque value at the engine crankshaft output transmitted from ECM.

# TRANSMISSION General Parameters (cont.)

#### INPUT REVOLUTION INPUT SHAFT REVOLUTION TURBINE SHAFT REV

UNITS RPM

Input shaft revolution is the revolution of the input shaft (torque converter turbine shaft) in the transmission case. It is computed by reference pulses coming from the input shaft revolution sensor or turbine shaft revolution sensor in the transmission.

## OIL TEMPERATURE

| UNITS | * |
|-------|---|
| °C    |   |

UNITS

RPM

Oil temperature is decided by the signal from the oil temperature sensor installed in the valve body. It is used for the shift change control in the transmission.

# OUTPUT SHAFT REVOLUTION

Output shaft revolution is the revolution of the counter driven gear (output shaft) in the transmission case. It is used for the shift change control and detection for diagnostic trouble code.

| PRESSURE CONTROL | UNITS |
|------------------|-------|
| SOLENOID         | %     |

Pressure Control Solenoid is used for the shift change control in the transmission. It is operated by timing pulses coming from the TCM.

#### **THROTTLE POSITION**

|   | UNITS |  |
|---|-------|--|
|   | %     |  |
| _ |       |  |

Throttle Position is a TCM internal parameter. It is computed by duty signal coming from the ECM. Throttle Position is used for the shift solenoid control in the TCM.

# TRANSMISSION General Parameters (cont.)

## VEHICLE SPEED

| UNITS | 2 |
|-------|---|
| КРН   |   |
| MPH   |   |

STATES

Vehicle speed is a TCM internal parameter. It is computed by timing pulses coming from the vehicle speed sensor for A/T. Vehicle speed is used for the shift solenoid control in the TCM.

# TRANSMISSION Electrical Parameters

# BATTERY VOLTAGE

| Ratton  | Voltago  | ie an | analog | innut | cignol | road by | the TCM |
|---------|----------|-------|--------|-------|--------|---------|---------|
| Dallery | / vonage | is an | anaiog | mpul  | signai | read by |         |

# TRANSMISSION Miscellaneous Parameters

#### 4WD-L SWITCH

4WD-L signal is fed to the TCM from the 4WD-L switch. This switch signal is used for timing of shift change.

#### A/C SWITCH

|   |     |      | OFF/ON |    |         |   |
|---|-----|------|--------|----|---------|---|
| e | тсм | from | ECM    | to | monitor | A |

This parameter is fed to the TCM from ECM to monitor A/C system for operating.

# **BRAKE SWITCH**

| STATES |  |
|--------|--|
| OFF/ON |  |

STATES

This switch signal informs the TCM whether the brake is active or not.

8-8

# TRANSMISSION Miscellaneous Parameters (cont.)

#### **GEAR POSITION**

STATES

R/P or N/1/2/3/4/\*\*\*

This parameter indicates the current gear position. It is computed by the throttle position coming from the ECM and the vehicle speed.

# MODE SELECT SWITCH

STATES NORMAL/POWER/SNOW

The Mode signal is fed to the TCM from the Mode Select Switch. This switch signal is used for timing of the shift change.

#### O/D OFF SWITCH CON: CONTROL MON: MONITOR

STATES OFF/ON

O/D Off Switch is used for the over drive control. When this signal is ON, the gear position is not shifted to 4th.

# PARK/NEUTRAL POSITION SIGNAL

STATES R/D/2/L or P/N

This parameter indicates whether the D, R, 2, L-range position is selected or if P, N-range is selected. When this signal is ON, the idle speed is increased.

#### **REQUESTED GEAR**

| STATES                  |  |
|-------------------------|--|
| R/P or N/1/2/3/4/ * * * |  |

This parameter is the monitored value that TCM requests to shift.

# TRANSMISSION Miscellaneous Parameters (cont.)

## SHIFT SOLENOID NO. 1 SHIFT SOLENOID NO. 2

STATES OFF/ON

Shift Solenoid is used for shifting the transmission up and down. It is turned ON or OFF by a signal from the TCM. Gear position is decided by combination of ON or OFF.

SOL 1 DUTY SOL 2 DUTY SOL 3 DUTY SOL 4 DUTY SOL 5 DUTY

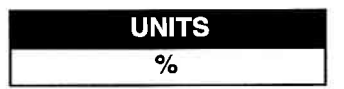

STATES

This parameter indicates the ON percentage of the shift control solenoid.

## **TCC SOLENOID**

TCC Solenoid is used for the TCC Control mode. It is turned ON or OFF by a signal from the TCM.

TCC SOLENOID DUTY

This parameter indicates the ON percentage of the torque converter clutch solenoid.

#### TRANSMISSION RANGE

STATES P/R/N/D/2/L/FAIL

Transmission Range is fed to the TCM from the transmission range switch. This signal indicates when the gear is shifted to each range.

# ABS General Parameters

RF WHEEL SPEED LF WHEEL SPEED RR WHEEL SPEED LR WHEEL SPEED

| UNITS |  |
|-------|--|
| КРН   |  |
| Km/h  |  |
| MPH   |  |

Wheel speed is an ABS control module internal parameter. It is computed by reference pulses from the Wheel Speed Sensor.

# WHEEL SPEED MONITOR (RF, LF, RR, LR)

| UNITS |  |
|-------|--|
| VOLTS |  |

This parameter indicates the DC voltage value of the Wheel Speed Sensor (which is constant at approximately 1V regardless of the vehicle speed when the ignition switch is ON in the normal mode).

# ABS Electrical Parameters

## **BATTERY VOLTAGE**

| STATES   |
|----------|
| LOW/HIGH |
| VOLTS    |

Battery Voltage is an analog input signal read by the ABS control module. Certain ABS control module functions will be modified if the Battery Voltage falls below or rises above programmed thresholds.

## **DNS TERMINAL INPUT**

STATES GROUND/OPEN

GROUND: Diagnosis terminal of monitor connector is shorted to ground.

OPEN: Diagnosis terminal of monitor connector is not shorted to ground.

# FAIL-SAFE RELAY (ABS)

| UNITS |  |
|-------|--|
| VOLTS |  |
|       |  |

This parameter indicates the voltage applied to the coil of the failsafe relay.

# ABS Electrical Parameters (cont.)

# FAIL-SAFE RELAY (for ECU No. 13)

This parameter indicates the voltage applied to the coil of the failsafe relay.

# FAIL-SAFE RELAY

This parameter indicates the operational condition of the fail-safe relay.

## **G-SENSOR**

The G-Sensor converts G's during the vehicle acceleration/ deceleration into a voltage signal and transmits it to the controller. Based on this signal, the controller judges the road surface conditions and controls the ABS while running in the 4WD mode.

#### MOTOR RELAY

This parameter indicates the operational condition of the Pump Motor Relay.

# PUMP MOTOR RELAY

This parameter indicates the voltage applied to the relay coil.

## PUMP MOTOR VOLTAGE

Pump Motor Voltage is an analog input signal read by the ABS control module. Certain ABS control module functions will be modified if the Pump Motor voltage falls below or rises above programmed thresholds.

#### 8-12

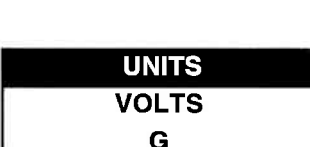

running in the 4WD mode STATES

DRIVE/STOP

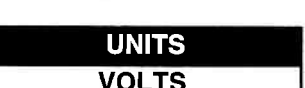

STATES

STATES ACTIVE/INACTIVE

STATES

# ABS Electrical Parameters (cont.)

# PUMP MOTOR (for ECU No. 13)

STATES ACTIVE/INACTIVE

This parameter indicates the pump motor is running.

## RF INLET SOLENOID LF INLET SOLENOID REAR INLET SOLENOID

| STATES |  |
|--------|--|
| OFF/ON |  |

This parameter indicates the application of power supply for each solenoid valve.

# RF OUTLET SOLENOID LF OUTLET SOLENOID REAR OUTLET SOLENOID

STATES OFF/ON

This parameter indicates the application of power supply for each solenoid.

# ABS Miscellaneous Parameters

#### 2WD/4WD ID

# STATES 2WD/4WD

This parameter indicates the driving mode selection based on the 4WD switch input signal.

#### **4WD SWITCH**

| STATES |
|--------|
| OFF/ON |

This parameter indicates whether 4WD switch is activated or not.

# **ABS Miscellaneous Parameters (cont.)**

# BRAKE SWITCH

This switch signal informs the ABS control module whether the brake is active or not

#### **BBAKE SWITCH** (for ECU No. 13)

This parameter informs the ABS control module whether the brake is active or not.

# **BRAKE SWITCH CIRCUIT**

This parameter indicates whether the Brake Switch input circuit is open or not.

# DIAGNOSIS SWITCH

This parameter indicates whether the diagnosis switch terminal is grounded (ON) or open (OFF).

**DIFFERENTIAL SWITCH** 

This switch detects failure in the brake line

HYDRAULIC SYSTEM

This parameter indicates whether the ABS is functional or not.

# HYDRAULIC UNIT SWITCH

This parameter indicates whether the ABS is functional or not. 8-14

STATES

STATES

ACTIVE/INACTIVE

**OPEN/NORMAL** 

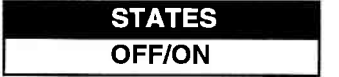

**STATES OFF/ON** 

STATES **OPERATING/NOT OPERATING** 

STATES OFF/ON

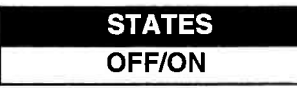

# ABS Miscellaneous Parameters (cont.)

# SOLENOID VALVE (IRF, ORF, ILF, OLF, IRR, ORR, ILR, OLR)

# STATES LOW/HIGH

The ABS brake pressure is controlled in 3 modes: increased, reduced and retained, according to the combination of opened/ closed conditions of the inlet and outlet solenoid valves included in each brake line. This parameter indicates the continuity condition of each solenoid valve to the solenoid.

# AIRBAG Electrical Parameters

#### **BATTERY VOLTAGE**

UNITS

UNITS

UNITS

OHMS ( $\Omega$ )

Battery Voltage is an analog input signal read by the SDM.

#### CONDENSER VOLTAGE BACKUP VOLTAGE

|             | VOLTS                        |   |
|-------------|------------------------------|---|
|             |                              | Ì |
| an the news | aity of the beakup condenses |   |

This parameter indicates the capacity of the backup condenser installed to maintain the ignition current (as much as possible) even when the power supply that ignites the inflator is shut off.

# DRIVER INITIATOR RESISTANCE DRIVER AIRBAG INITIATOR RESISTANCE

This parameter indicates the resistance of the driver's airbag initiator circuit.

#### DRIVER PRETENSIONER INITIATOR RESISTANCE

|   | 4 I | UNITS    |  |
|---|-----|----------|--|
|   |     | OHMS (Ω) |  |
| _ | _   |          |  |

This parameter indicates the resistance of the driver's seatbelt pretensioner initiator circuit.

8-15

# AIRBAG Electrical Parameters (cont.)

#### **IGNITION VOLTAGE**

UNITS VOLTS

Ignition Voltage is an analog input signal read by the SDM.

## PASSENGER INITIATOR RESISTANCE PASSENGER AIRBAG INITIATOR RESISTANCE

| UNITS                    |  |
|--------------------------|--|
| <b>ΟΗΜS (</b> Ω <b>)</b> |  |

This parameter indicates the resistance of the passenger's airbag initiator circuit.

#### PASSENGER PRETENSIONER INITIATOR RESISTANCE

| UNITS    |  |
|----------|--|
| OHMS (Ω) |  |

This parameter indicates the resistance of the passenger's seatbelt pretensioner initiator circuit.

## SYSTEM ID

This parameter indicates where the airbag and seatbelt pretensioner are installed. STATES

AIRBAG ID DRIVER/PASSENGER DRIVER ONLY PRETENSIONER ID DRIVER/PASSENGER

SYSTEM ID (for ECU No. 16)

STATES 1CH/2CH/4CH

This parameter indicates the number of initiator circuits.

SYSTEM ID (for ECU No. 18)

| STATES         |  |
|----------------|--|
| 3CH/4CH/ * * * |  |

This parameter indicates the number of initiator circuits. 8-16

# AIRBAG Electrical Parameters (cont.)

SYSTEM ID (for ECU No. 28)

STATES 1CH/4CH/\*\*\*

This parameter indicates the number of initiator circuits.

# AIRBAG Miscellaneous Parameters

WARNING LAMP

STATES OFF/ON

This parameter tells whether the warning lamp is ON or OFF.

# EPS General Parameters

ENGINE SPEED

| UNITS |  |
|-------|--|
| RPM   |  |

Engine speed signal is fed from the ECM so that it can be used for trouble diagnosis of the Electric Power Steering System.

# **VEHICLE SPEED**

| UNITS |
|-------|
| КРН   |
| MPH   |

The AC voltage signal produced by the Vehicle Speed Sensor is divided and adjusted by the speedometer and thus the vehicle speed signal is obtained. The EPS controller determines the power assist amount based on this vehicle speed signal and the torque sensor signal.

# EPS Electrical Parameters

# BATTERY VOLTAGE

UNITS VOLTS

LINITS

UNITS

UNITS

AMPERES

Battery Voltage is an analog input signal read by the ECU.

# MAIN TORQUE SENSOR TORQUE SENSOR MAIN TORQUE

| A   |       |
|-----|-------|
| QUE | VOLTS |
|     | N•m   |
|     | 19    |

The Torque Sensor is installed to detect the steering force and the steering direction. It consists of two potentiometers and the main torque sensor is one of these.

# MOTOR CURRENT (CONTROL) MOTOR (CON)

AMPERES

Based on the input signal, EPS controller determines the assist amount and controls the current to the motor suitable for that assist amount. This parameter indicates that control value.

# MOTOR CURRENT (MONITOR) MOTOR (MON)

This parameter indicates the actually measured value of the current flowing to the motor. The motor circuit condition is diagnosed by comparing this parameter with the Motor Current (Control) parameter described previously.

# MOTOR POWER SUPPLY

| STATES |  |
|--------|--|
| OFF/ON |  |
|        |  |

This parameter indicates the condition of the power supply to the motor.

MOTOR VOLTAGE

| UNITS     |   |
|-----------|---|
| <br>VOLTS | _ |

This parameter indicates the voltage between motor terminals. 8-18

# EPS Electrical Parameters (cont.)

## POWER ASSIST ASSIST TORQUE

| UNITS | • |    |
|-------|---|----|
| VOLTS |   | 64 |
| N•m   |   |    |

This parameter is an internal parameter of the EPS controller. It is obtained by computing the torque sensor input signal.

#### SUB-TORQUE SENSOR TORQUE SENSOR SUB TORQUE

| UNITS |  |
|-------|--|
| VOLTS |  |
| N•m   |  |

Torque Sensor is installed to detect the steering force and the steering direction. It consists of two potentiometers and the sub-torque sensor is one of these. Its output characteristics are compared with those of the Main Torque Sensor.

#### TORQUE SENSOR POWER VOLTAGE TORQUE SENSOR POWER SUPPLY

| UNITS |  |
|-------|--|
| VOLTS |  |

This parameter indicates the power supply voltage which the EPS Controller supplies to the Torque Sensor.

# EPS Miscellaneous Parameters

## CLUTCH CONTROL CLUTCH (CON)

STATES OFF/ON

This parameter indicates whether EPS controls the motor clutch or not.

# CLUTCH MONITOR CLUTCH (MON)

| STATES |   |
|--------|---|
| OFF/ON | 1 |

This parameter indicates the connection condition of the clutch from the clutch voltage monitored by the EPS controller.

# EPS **Miscellaneous Parameters (cont.)**

#### EPS SYSTEM POWER

This parameter indicates whether the EPS system is ready to operate or not.

**IGNITION SWITCH** 

This parameter indicates the condition of the power supply through the ignition switch.

# CVT General Parameters

#### ENGINE SPEED

Engine speed is obtained by computing the ignition signal from the laniter and it is used to control the clutch engage/disengage function for correcting the clutch torque and preventing forced engagement.

#### GEAR RATIOS

Gear ratio is obtained by computing the engine speed and the vehicle speed (therefore, an error occurs when the clutch slips). This can be used to diagnose if mechanical gear change is controlled properly.

| MAGNETIC | <b>CLUTCH</b> |
|----------|---------------|
|----------|---------------|

A magnetic clutch is one of the CVT components that transmits the engine power to the transmission. The amount of engine power being transmitted is determined by the amount of the current flowing to the magnetic clutch and controlled by the TCM. This parameter indicates the above control current value.

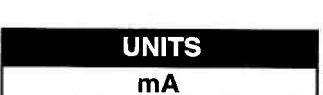

| UNITS |  |
|-------|--|
| RPM   |  |

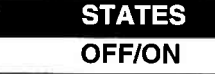

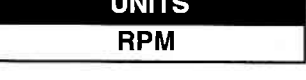

UNITS NONE

STATES

STATES OFF/ON

# CVT General Parameters (cont.)

#### **MAGNETIC CLUTCH MONITOR**

UNITS

mΑ

This parameter indicates the current flowing to the coil of the magnetic clutch. The condition of the clutch coil circuit can be diagnosed by comparing this parameter data and the Magnetic Clutch parameter data described in the Magnetic Clutch parameter description.

# THROTTLE ANGLE

UNITS °(DEGREES)

ECM converts the throttle opening signal from the throttle position sensor into the voltage duty signal and transmits it to TCM. This parameter is obtained by calculating this signal. Together with the line pressure and engine speed data, it is used to correct the clutch torque.

#### VEHICLE SPEED

| UNITS |
|-------|
| КРН   |
| MPH   |

Vehicle speed is a CVT controller internal parameter. It is computed from the timing pulse coming from the vehicle speed sensor for CVT. Vehicle speed is used for the gear ratio control in the CVT controller.

# CVT Miscellaneous Parameters

#### ABS SIGNAL

| STATES |
|--------|
| OFF/ON |

This parameter indicates whether the ABS is working or not according to the signal fed from the ABS controller.

This signal is also used to select ON/OFF for the magnetic clutch and to require the ECM for idle-up.

# ACCELERATOR SWITCH

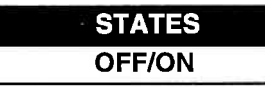

The state of the Accelerator switch parameter is related to the state of the Throttle Valve. There are three possible combinations:

| ACCELERATOR<br>SWITCH | THROTTLE VALVE                                                           |
|-----------------------|--------------------------------------------------------------------------|
| 1. OFF                | OFF (accelerator pedal not depressed<br>at all)                          |
| 2. ON                 | OFF (accelerator pedal depressed, but<br>not more than a specific angle) |
| 3. ON                 | ON (accelerator pedal depressed more than a specific angle)              |

#### **CLUTCH CONTROL MODE**

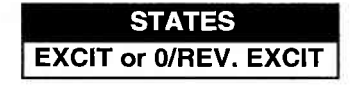

This system uses an electromagnetic clutch. When electric current flows through the electromagnetic coil, electromagnetic force is generated and it causes the clutch to engage. The state with electromagnetic force generated is called "excitation." With this system, once the clutch is engaged, it remains in that state even without electric current flow. For this reason, to disengage the clutch, electric current in the reverse direction is used to generate electromagnetic force generated is called "reverse direction and this state with electromagnetic force generated is called "reverse excitation."

# CVT Miscellaneous Parameters (cont.)

#### **CLUTCH SIGNAL**

STATES OFF/ON

This signal is fed to the ECM to require idle-up during clutch control.

#### **IDLE-UP SIGNAL**

| STATES |                  |
|--------|------------------|
| OFF/ON |                  |
|        | STATES<br>OFF/ON |

This parameter indicates the idle-up requirement condition from the TCM to the ECM.

## LINE PRESSURE SOLENOID

| STATES   | 41.15 |
|----------|-------|
| LOW/HIGH |       |

The Line Pressure Solenoid Valve adjusts the line pressure in 2 levels according to the engine load, and this parameter indicates the LOW/HIGH condition of the line pressure at the Line Pressure Solenoid Valve according to the ON/OFF control condition of the Line Pressure Solenoid.

# IMMOBILIZER Miscellaneous Parameters

# **FIX CODE**

STATES REGISTERED NOT REGISTERED

This parameter indicates whether the FIX CODE of the ignition key with built-in transponder is registered in the immobilizer control module.

## **IGNITION SWITCH**

STATES OFF/ON

> UNITS PCS

STATES PROGRAMMED NOT PROGRAMMED

This parameter indicates whether ignition key switch is in the ON or OFF position.

#### NUMBER OF FC

The number of registered FIX CODES in the immobilizer control module.

## PASSWORD

This parameter indicates whether the password is programmed or not.

## TRANSPONDER

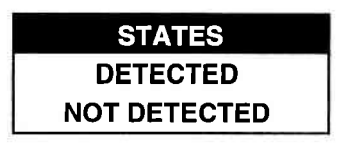

This parameter indicates whether the ignition key with the builtin transponder and calculating function is detected or not.

# IMMOBILIZER Miscellaneous Parameters (cont.)

TRANS SKC

STATES REGISTERED NOT REGISTERED

This parameter indicates whether the SKC is registered in the ignition key with built-in transponder.

WAIT-LOOP

STATES ACTIVE INACTIVE

This parameter indicates the condition of the security system. If this is ACTIVE, the security system is active because the password was inputted wrong. Inputting the password is denied for the specified time, represented by WAIT TIME.

WAIT TIME

| SECONDS |  |
|---------|--|
| MINUTES |  |

This parameter is the time waited before the password can be inputted again.

# **APPENDICES**

A. IF YOU'RE HAVING A PROBLEM B. GLOSSARY AND ABBREVIATIONS

# A. IF YOU'RE HAVING A PROBLEM

Although the TECH 1 was designed to give you years of trouble-free service, occasional problems may occur that require special attention. Some of these problems may be corrected with a few simple steps. Examples of most of the displays which you might see under abnormal conditions are shown. In addition, the most likely cause for the condition is given as well as other possible causes and recommendations on how to isolate or eliminate the problem. If the problem appears to be in the TECH 1, perform the Self-test (described in the TECH 1 Operators Manual.)

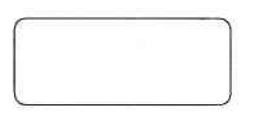

Blank Screen

#### MOST LIKELY CAUSE:

Ignition switch OFF.

#### **OTHER POSSIBLE CAUSES:**

Faulty cable.

1.

- TECH 1 power supply is malfunctioning.
- No power is applied to the TECH 1.

#### **RECOMMENDATIONS:**

Plug the TECH 1 into another vehicle to verify proper operation.

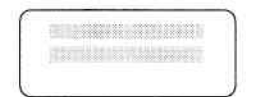

# MOST LIKELY CAUSE:

Two master cartridges are installed.

## OTHER POSSIBLE CAUSES:

- Master cartridge is malfunctioning.
- TECH 1 is malfunctioning.

#### **RECOMMENDATIONS:**

- Make sure that only one master cartridge is installed in the TECH 1.
- Remove all cartridges and see if "MASTER CARTRIDGE MISS-ING OR MALFUNCTIONING" message is displayed. If it is, try installing another master cartridge.

3.

MASTER CARTRIDGE IS MISSING OR MALFUNCTIONING

## MOST LIKELY CAUSE:

Master cartridge is not installed.

#### **OTHER POSSIBLE CAUSES:**

- Dirty contacts on the master cartridge connector.
- Two master cartridges installed.

#### **RECOMMENDATIONS:**

- · Verify that a master cartridge is installed.
- Clean contacts on master cartridge connector with alcohol.
- Try a different master cartridge.

A-2

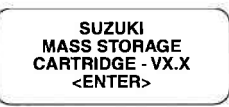

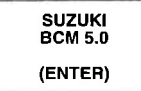

#### Keyboard or display locked up or program sporadically returns to first page

# MOST LIKELY CAUSE:

Serial data link cable loose or bad.

#### **OTHER POSSIBLE CAUSES:**

- Master Cartridge loose or dirty contacts.
- TECH 1 malfunction.

#### **RECOMMENDATIONS:**

- Cycle power to the TECH 1 (unplug & replug the serial data link connector).
- Check TECH 1 cartridge socket and cartridge edge connector.
- Check serial data link cable & connector for wear or corrosion.

5. POSSIBLE WRONG ECU SELECTED, NO DATA, CHECK LINK AND RESELECT SERIAL DATA FAIL CHECK DATA LINK AND RESELECT (FXIT) ECU NO RESPONSE (EXIT)

#### TECH 1 is not receiving data

#### MOST LIKELY CAUSE:

- ECU-serial data link connector cable problems.
- Stop in ABS control module communication function (refer to the NOTE on Page 5-3).

#### **OTHER POSSIBLE CAUSES:**

- Serial data link cable loose or bad or connector pins loose or corroded.
- Bad ECU.

#### **RECOMMENDATIONS:**

- Verify a good serial data link cable connection.
- Cycle power to the TECH 1.
- Run the TECH 1 Self-test.

#### A-3
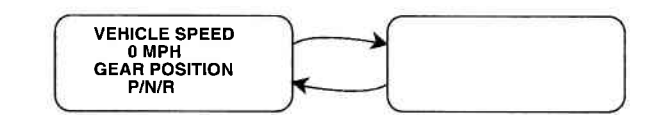

#### Data List parameters flash on and off,

### MOST LIKELY CAUSE:

Serial data link cable loose or bad.

#### **OTHER POSSIBLE CAUSES:**

- · Serial data link cable connector pins loose or corroded.
- ECU-serial data link connector cable problems.
- Intermittent ECU problem.

# **RECOMMENDATIONS:**

- Verify a good serial data link cable connection.
- · Cycle power to the TECH 1.

7.

6

COMPANION APPLICATION MISSING

#### MOST LIKELY CAUSE:

BCM Application is not installed in the Mass Storage Cartridge.

#### OTHER POSSIBLE CAUSES:

- Mass Storage Cartridge is not installed correctly.
- Wrong cartridge is installed in the tester.

## **RECOMMENDATIONS:**

- Confirm that the Suzuki Mass Storage Cartridge is correctly installed in the bottom cartridge slot of the tester.
- Confirm that no other Master or Mass Storage Cartridge is installed in the top cartridge slot.
- Contact your TECH 1 distributor to have the application installed in the Mass Storage Cartridge.

# **B. GLOSSARY AND ABBREVIATIONS**

| 4WD      | Four wheel drive                    |
|----------|-------------------------------------|
| A/B      | Airbag                              |
| A/T      | Automatic Transmission              |
| ABS      | Antilock Brake system               |
| ATF      | Automatic Transmission Fluid        |
| CKT      | Circuit                             |
| CNTL     | Control                             |
| CON      | Control                             |
| CONTR    | Control                             |
| СVТ      | Continuous Variable Transmission    |
| DIFF     | Differential                        |
| DIFFEREN | Differential                        |
| DLC      | Data Link Connector (SDL connector) |
| DNS      | Diagnosis                           |
| DRV      | Driver                              |
| ECU      | Electronic Control Unit             |
| ECT      | Engine Coolant Temperature          |
| ELEC     | Electrical                          |
| EPS      | Electrical Powersteering System     |
| FC       | Fix Code                            |
| ID       | Identification                      |
| IMMOBI   | Immobilizer                         |
| IN HG    | Inches Mercury                      |
| INI      | Initiator                           |
| KPA      | Kilopascals                         |
| LF       | Left Front                          |
| LR       | Left Rear                           |
| MALF     | Malfunction                         |
| MON      | Monitor                             |
| O/D      | Overdrive                           |
| Р/Т      | Pretensioner                        |
| PCS      | Pressure Control Solenoid           |
| PERF     | Performance                         |
| POS      | Position                            |
| PRES     | Pressure                            |
| PRESS    | Pressure                            |
| PRETEN   | Pretensioner                        |

# GLOSSARY AND ABBREVIATIONS (cont.)

| PSG    | Passenger                               |
|--------|-----------------------------------------|
| RES    | Resistance                              |
| REV    | Revolution                              |
| RF     | Right Front                             |
| RLY    | Relay                                   |
| RPM    | Revolutions Per Minute                  |
| RR     | Right Rear                              |
| RS232C | Standard Serial Communication interface |
| SDL    | Serial Data Link                        |
| SDM    | Sensing and Diagnostic Module           |
| SENS   | Sensor                                  |
| SNSR   | Sensor                                  |
| SKC    | Secret Key Code                         |
| SIG    | Signal                                  |
| SOL    | Solenoid                                |
| SPD    | Speed                                   |
| STR    | Starter                                 |
| SW     | Switch                                  |
| SYS    | System                                  |
| тсс    | Torque Converter Clutch                 |
| тсм    | Transmission Control Module             |
| ТЕМР   | Temperature                             |
| TFT    | Transmission Fluid Temperature          |
| THROT  | Throttle                                |
| TOS    | Torque Sensor                           |
| ТР     | Throttle Position                       |
| TRANS  | Transmission (Transmission)             |
| TRANS  | Transponder (Immobilizer)               |
| TURB   | Turbine                                 |
| VIN    | Vehicle Identification Number           |
| VOLT   | Voltage                                 |
| VSS    | Vehicle Speed Sensor                    |
| WSS    | Wheel Speed Sensor                      |

B-2

Archived and scanned by Aapje.info